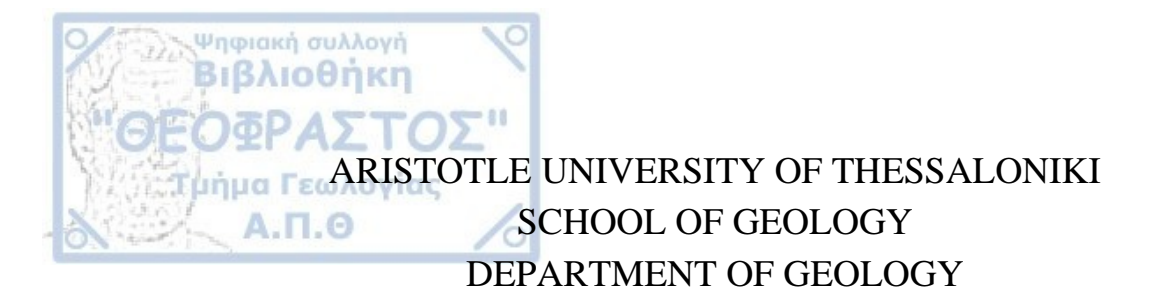

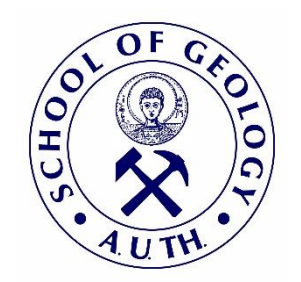

# MELINA DOROTHEA GKARI

# PROCESSING AND INTERPRETATION OF SEISMIC PROFILES WITH THE USE OF PARADIGM SOFTWARE

**BACHELOR THESIS** 

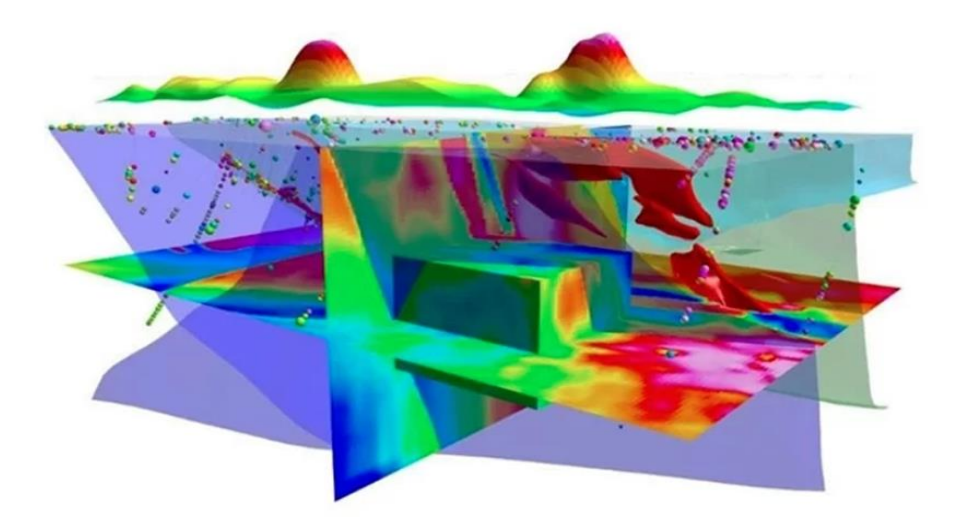

THESSALONIKI 2023 Σελίδα **1** από **44** 

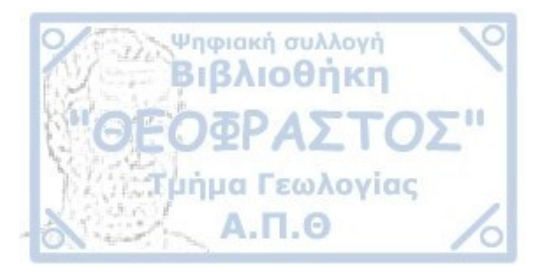

[λευκή σελίδα]

Σελίδα **2** από **44** 

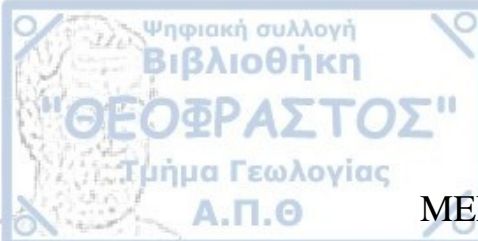

ΜΕLINA DOROTHEA GKARI ΜΕΛΙΝΑ ΔΩΡΟΘΕΑ ΓΚΑΡΗ Φοιτήτρια Τμήματος Γεωλογίας, ΑΕΜ 5964

# PROCESSING AND INTERPRETATION OF SEISMIC PROFILES WITH THE USE OF PARADIGM SOFTWARE

Υποβλήθηκε στο Τμήμα Γεωλογίας, Τομέας Κοιτασματολογίας

# <u>Επιβλέπων:</u> Σακελλάρης Γρηγόριος Άαρνε

© Μελίνα Δωροθέα Γκάρη, Τμήμα Γεωλογίας Α.Π.Θ., Τομέας Κοιτασματολογίας 2023 Με την επιφύλαξη παντός δικαιώματος.

Επεξεργασία και ερμηνεία σεισμικών τομών με τη χρήση του λογισμικού Paradigm-Διπλωματική Εργασία

© Melina Dorothea Gkari, School of Geology, Dept. of Economic Geology, 2023 All rights reserved.

Processing and Interpretation of Seismic Profiles with the Use of Paradigm Software – Bachelor Thesis

Σελίδα **3** από **44** 

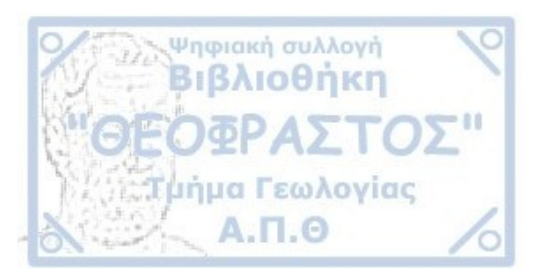

Απαγορεύεται η αντιγραφή, αποθήκευση και διανομή της παρούσας εργασίας, εξ ολοκλήρου ή τμήματος αυτής, για εμπορικό σκοπό. Επιτρέπεται η ανατύπωση, αποθήκευση και διανομή για σκοπό μη κερδοσκοπικό, εκπαιδευτικής ή ερευνητικής φύσης, υπό την προϋπόθεση να αναφέρεται η πηγή προέλευσης και να διατηρείται το παρόν μήνυμα. Ερωτήματα που αφορούν τη χρήση της εργασίας για κερδοσκοπικό σκοπό πρέπει να απευθύνονται προς το συγγραφέα.

Οι απόψεις και τα συμπεράσματα που περιέχονται σε αυτό το έγγραφο εκφράζουν το συγγραφέα και δεν πρέπει να ερμηνευτεί ότι εκφράζουν τις επίσημες θέσεις του Α.Π.Θ.

The views and conclusions contained in this document express the author and should not be interpreted as expressing the official positions of the Aristotle University of Thessaloniki.

Cover Figure: GOCAD Mining Suite release - Mira Geoscience

Σελίδα 4 από 44

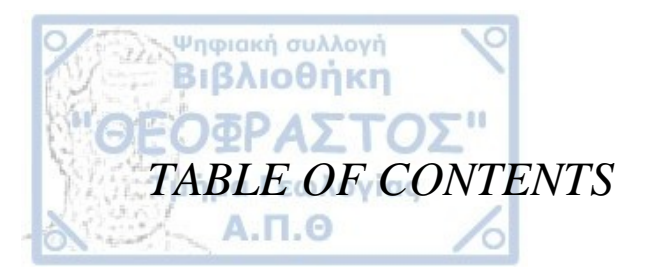

| AB            | STRACT                                                                         |
|---------------|--------------------------------------------------------------------------------|
| Ch            | apter 1                                                                        |
| 1.1           | GEOLOGIGAL SETTING                                                             |
| 1.2           | LEVANTINE BASIN 10                                                             |
| 1.3           | ERATOSTHENES CONTINENTAL BLOCK (ECB) 11                                        |
| 1.4           | HERODOTUS BASIN (HB) 11                                                        |
| 1.5           | MESSINIAN DEPOSITION                                                           |
| 1.5.1<br>SALI | THE DEVELOPMENT AND LITHOSTRATIGRAPHY OF THE MESSINIAN<br>NITY CRISIS SEQUENCE |
| Cha           | apter 2                                                                        |
| 2.1 G         | AS FIELDS IN THE EASTERN MEDITERRANEAN REGION 16                               |
| 2.1.1.        | ISRAEL                                                                         |
| 2.1.1.        | 1 LEVIATHAN                                                                    |
| 2.1.1.        | 2 TAMAR                                                                        |
| 2.1.2         | EGYPT 17                                                                       |
| 2.1.3         | CYPRUS                                                                         |
| 2.1.3.        | 1 APHRODITE                                                                    |
| Cha           | apter 3 20                                                                     |
| 3.1 SI        | EISMIC DATA AND METHODS                                                        |
| 3.2 M         | ETHODS                                                                         |
| Cha           | apter 4 22                                                                     |
| 4.1           | WORKFLOW                                                                       |

#### Σελίδα **5** από **44**

| 1 | Ψηφιακή συλλογή<br>Βιβλιοθήκη             |    |
|---|-------------------------------------------|----|
|   | ΘΕΟΦΡΑΣΤΟΣ"                               |    |
|   | Τμήμα Γεωλογίας                           |    |
|   | 4.1.1 CREATING A NEW PROJECT              | 22 |
|   | 4.2.2 CHOOSING ADD-ONS FOR A PROJECT      | 23 |
|   | 4.2.3 SET THE UNITS FOR A PROJECT         | 23 |
|   | 4.2.4 INTERFACE – APPLICATION WINDOW      | 24 |
|   | 4.2.5 CONTROL MENU                        | 24 |
|   | 4.2.6 CUSTOMIZING PAGE                    | 25 |
|   | 4.2.7 PREDEFINED PAGES                    | 26 |
|   | 4.2.8 IMPORTING DATA                      | 28 |
|   | 4.2.9 DISPLAY ELEMENTS                    | 30 |
|   | 4.2.10 DIGITIZATION                       | 31 |
|   | 4.2.10.1 CREATING POINT SETS              | 31 |
|   | 4.2.10.2 CREATING SURFACES FROM POINT SET | 33 |
|   | Chapter 5.                                | 37 |
|   | 5.1 RESULTS                               | 37 |
|   | 5.1.1 SEISMIC STRATIGRAPHY                | 37 |
|   | 5.1.1 TECTONIC STRUCTURES                 | 37 |
|   | Chapter 6                                 | 38 |
|   | 6.1 DISCUSSION AND CONCLUSIONS            | 38 |
|   | Chapter 7                                 | 40 |
|   | REFERENCES                                | 40 |

#### Σελίδα **6** από **44**

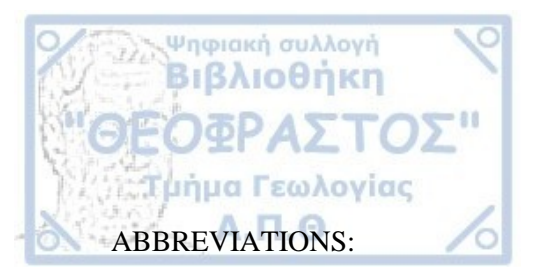

2D=two-way-time and depth ECB=Eratosthenes Continental Block EEZ=Exclusive Economic Zone HB=Herodotus Basin MSC=Messinian Salinity Crisis TCF=trillion cubic feet bcfd=billion cubic feet per day

Σελίδα **7** από **44** 

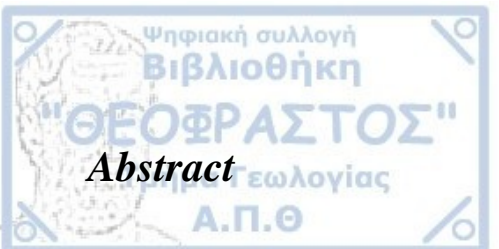

Petroleum systems are typically associated with sedimentary basins that have undergone an evaporitic intrusive phase and tectonic deformation i.e. folding and faulting. Since the discovery of numerous natural gas fields in the Eastern Mediterranean region, especially within the basins of Herodotus and Levantine south of Cyprus, this area has been the target for intense hydrocarbon exploration in the recent years.

For this thesis 180 km of regional 2D seismic reflection profiles conducted by PGS (Petroleum Geo-Services) in the Cyprus Exclusive Economic Zone have been processed and interpreted using the PARADIGM software.

The research work included digitalization and interpretation of the seismic reflection profiles within the first 3.5 km below sea level. Based on the seismic reflectors, our study area is separated into four seismic stratigraphic Units. These distinct stratigraphic layers correlate well to the stratigraphic units of the upper Plio-Quaternary clastic sequence and the underlain Messinian Salinity Crisis sequence, which is bounded at the top and bottom by strong and distinctive reflections.

Based on the stratigraphy of the sequence and the deformational structures we identified potential traps for hydrocarbon reservoirs including low angle anticlines, faults that transect different lithological units, as well as, graben structures.

Considering that the deeper parts of this sedimentary sequence is represented by the Messinian evaporites we conclude that the area of this study has high potential for discovering hydrocarbon and natural gas deposits and the profils point highly prospective areas.

KEYWORDS: LEVANTINE BASIN, HERODOTUS BASIN, ERATOSTHENES CONTINENTAL BLOCK, MESSINIAN SALINITY CRISIS, GAS FIELDS, ZOHR, PARADIGM SOFTWARE, SEISMIC INTERPRETATION

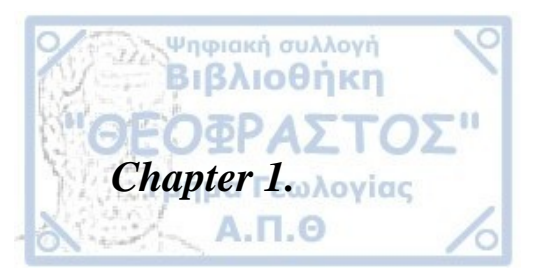

# **1.1 GEOLOGIGAL SETTING**

The Eastern Mediterranean basin is a remain of the Mesozoic Neotethys Ocean. Its present-day geological setting is the result of plate tectonic movements of the African, Arabian and Eurasian plates during the. Permo-Triassic period. The tectonic evolution of the Neotethys is divided in two distinct phases. The first phase which took place from the Triassic to the mid-Jurassic was a period of rifting and was followed by a spreading period from the Upper Jurassic to the Lower Cretaceous. The second phase was characterized intense tectonic deformation by the development of NNW-SSE striking transform faults. (Walley, 1998). The Eratosthenes Continental Block (ECB) was formed during the first period as a result of the separation of a piece of the continental crust from the Arabian plate (Robertson 1998; Van Hinsbergen et al., 2019). The whole Tethyan area endured a period of N-S directed compression from the upper Cretaceous to the Eocene. The Hellenic and Cyprus arcs were created as a result of this compressive phase (Robertson and Dixon, 1984). In the Upper Eocene and Early Oligocene, a significant tectonic event took place that caused the Suez rift to broaden, separating Arabia from the African continent (Garfunkel, 2004). Significant amounts of clastic sediments deposited towards the Eastern Mediterranean basin. This event had a huge impact on the structural and sedimentary setting of the area. West of the ECB, a NW-SE strike-slip faulting that took place during the Oligocene-Miocene period (Montadert et al., 2014). As the Eastern Mediterranean margins eroded during the Messinian Salinity Crisis, clastic sediments from the Nile entered the region (Macgregor, 2012). According to Said 1981, the river Nile alone has deposited in the sea basin west of the ECB, approx. m70,000 cubic kilometers of sediments in less than 3 Ma (three million years) period of time. The deposition of these clastic materials took place in front of low stand deltas.

The main structural units within that have been recognized and analyzed in this study are the:

- a. Levantine Basin
- b. Herodotus Basin
- c. Eratosthenes Continental Block

Σελίδα **9** από **44** 

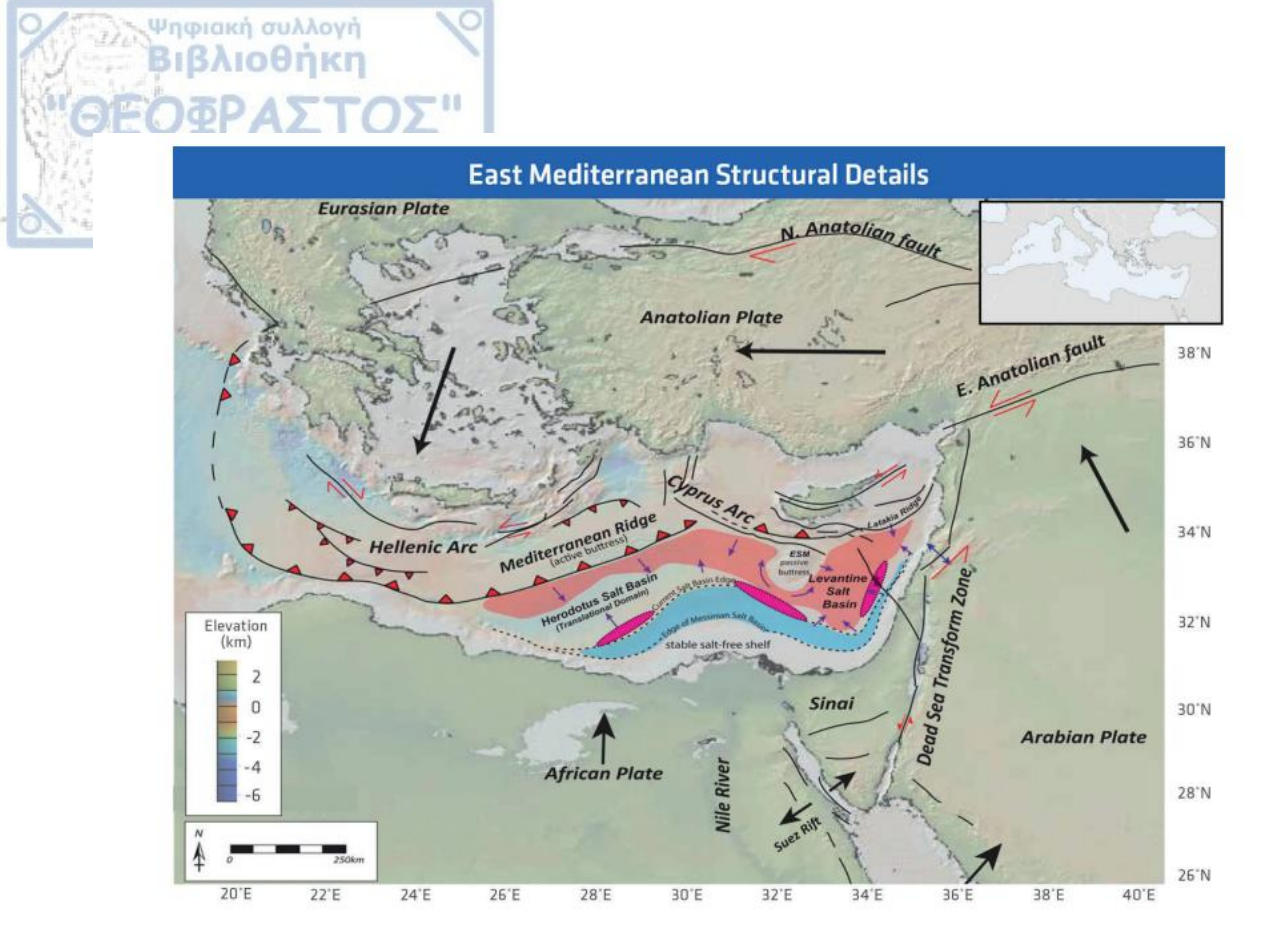

**Figure 1.** Structural map of the East Mediterranean area showing the plate movement tectonics (Kumar et al., 2018).

#### **1.2 LEVANTINE BASIN**

The Levantine basin is located offshore Palestine, Israel, and Lebanon in the eastern Mediterranean Sea. The water depth in that area averages at 1600 meters. This basin has a thick sediment infill (approximately 12 km) and a basement that is formed of thinned continental crust shaped via lithospheric stretching during the Early Triassic-Late Cretaceous (Granot, 2016; Hawie et al., 2013; Montadert et al., 2014). It forms a NE-trending depression about 1.5-2.0 km deep. The bedrock is of Triassic age and has proved to be of highly attenuated continental crust origin (Ben-Avraham et al., 2002). The Levant Basin contains more than 14 km of Mesozoic-Cenozoic successions, including an up to 2 km of Messinian salt (Ben-Avraham et al., 2002; Netzeband et al., 2006).

# **1.3 ERATOSTHENES CONTINENTAL BLOCK (ECB)**

The Eratosthenes Continental Block (ECB) is a fragment of continental crust located in the eastern Mediterranean Sea between Cyprus and the estuary of the Nile (Robertson, 1998). It separates the Herodotus basin and the Levantine basin and forms the easternmost limit of the Herodotus Basin. During the Mesozoic and Tertiary periods, the ECB was most likely an isolated island surrounded by a shallow sea platform with local reef formation. After the end of the rifting phase, a carbonate platform was developed, isolated from any clastic input or salt precipitation. The ESB is covered by Cretaceous-Neogene shallow water carbonate (according to the data from the Ocean Drilling Program (ODP) scientific wells and seismic data) and is interpreted to be controlled by SW-NE trending normal faults related to the syn-rift stage.

#### **1.4 HERODOTUS BASIN (HB)**

Ψηφιακή συλλογή Βιβλιοθήκη

Α.Π.Θ

The Herodotus basin is a NE-trending, 3 km deep depression and represents a slab of the Early Mesozoic Neotethys Ocean. The basin is bounded to the north by the Mediterranean Ridge, to the northeast by the west portion of the Cyprus Arc, and to the south by the Nile Delta. The HB has a 12-15 km thick basement of oceanic crust and a thick sedimentary cover. The basin itself contains an up to 7 km of Mesozoic-Cenozoic sediment unit overlain by an approx. 3 km Messinian salt unit. These are topped by Pliocene to Quaternary, Nile derived clastic accumulations with thickness that reach in places 4 km (Aal et al., 2000; Garfunkel, 1998; Loncke et al., 2006; Macgregor, 2012).

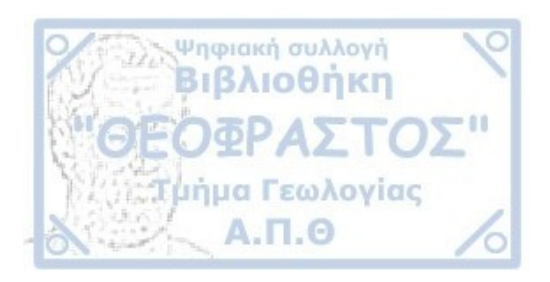

#### Geological Cross-Sections Offshore Cyprus

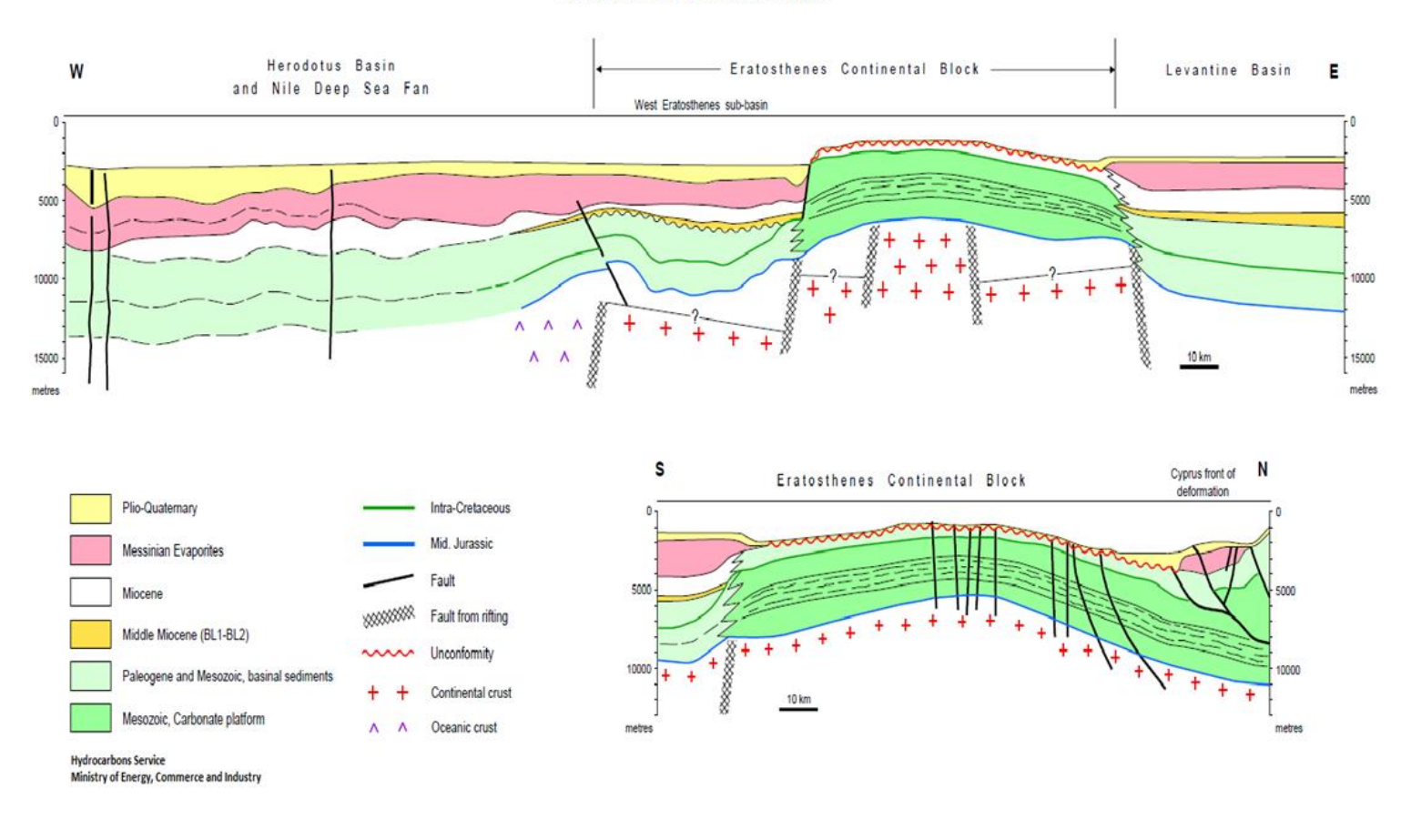

Figure 2. W-E and N-S cross-sections offshore, south of Cyprus showing the stratigraphy of the Eastern Mediterranean (https://hydrocarbons.gov.cy/en/geological-data/area-description-geology)

Σελίδα **12** από **44** 

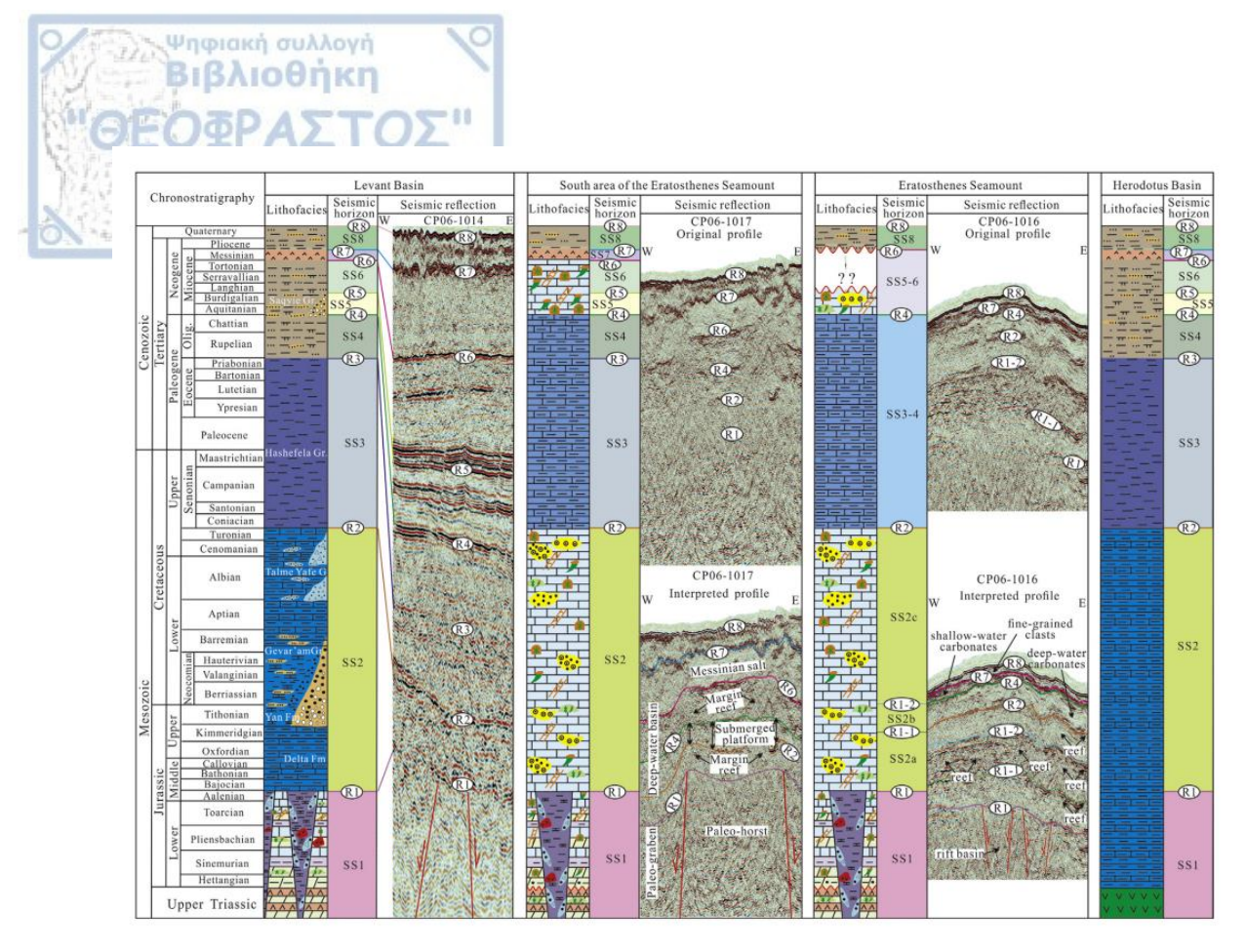

Figure 3. Chronostratigraphic columns showing the lithofacies, seismic sequences and reflections of the Levant basin, the Herodotus basin, the broader area of the Eratosthenes Seamount (Gao et al. 2020).

#### **MESSINIAN DEPOSITION**

The Mediterranean Sea is a basin that progressively closes as the African tectonic plate shifts to the north that will lead to shrinking and extinction. The Atlantic Ocean is connected to the Mediterranean Sea by a little channel, the Gibraltar Strait. The Messinian Salinity Crisis (MSC), also known as the Gibraltar Straits Limitation -an event that occurred 5.97 Ma ago that turned the Mediterranean Sea into a semi-closed evaporitic basin (HSU et al., 1973 and 1977; Manzi et al., 2013). The evaporite deposition ended 5.33 Ma ago when Gibraltar's straits abruptly reopened (Garcia-Castellanos et al., 2009). There are several models from researchers on the place, time, and circumstances of the evaporite deposition in that area.

# 1.5.1 THE FORMATION AND LITHOSTRATIGRAPHY OF THE MESSINIAN SALINITY CRISIS SEQUENCE

According to Mousouliotis (2021), the stratigraphy (and in order of deposition phasessteps) starts from bottom to top with:

- Anhydrites and anoxic deep basins (5.97–5.6 Ma; step.1): Recent studies show that during this period the lower evaporites were deposited due to the limited seawater inflow from Atlantic Ocean.
- Intense halite precipitation coeval to desiccation and erosion (5.6–5.55 Ma; step 2):

This period is characterized by reduced inflow from Atlantic Ocean and the absence of other gateways. Consequently, the Gibraltar Strait was the only entry for seawater in the Mediterranean, whereas all the major rivers (Nile, Rhone and Ebro) flowing into the basin brought enormous volumes of clastic sediments in the basin.

• Lago Mare deposition (5.55–5.33 Ma; step 3)

Ψηφιακή συλλογή Βιβλιοθήκη

The flow of clastic sediments from the drainage systems of the continental edges, along with the huge amounts of halite precipitation, filled the basin's deepest portions (Kartveit et al., 2019). This process led to the formation of a shallow basin system together with a drop of the sea level. Inside those shallow basins, a different sequence of sediments was deposited forming the Lago Mare sequence. This sequence comprises of alternations of dolomite, gypsum, anhydride a.o., that reveal a saline environment (Hsü et al., 1973; Marzocchi et al., 2016; Popescu et al., 2015).

• End of the MSC (ca. 5.33 Ma; step 4) The "widening" of the Gibraltar Strait was the Zanclean reflooding (Garcia-Castellanos et al., 2009). This event was followed by the deposition of marine sediments giving an end to the evaporitic sedimentation (Ryan, 2008).

Σελίδα **14** από **44** 

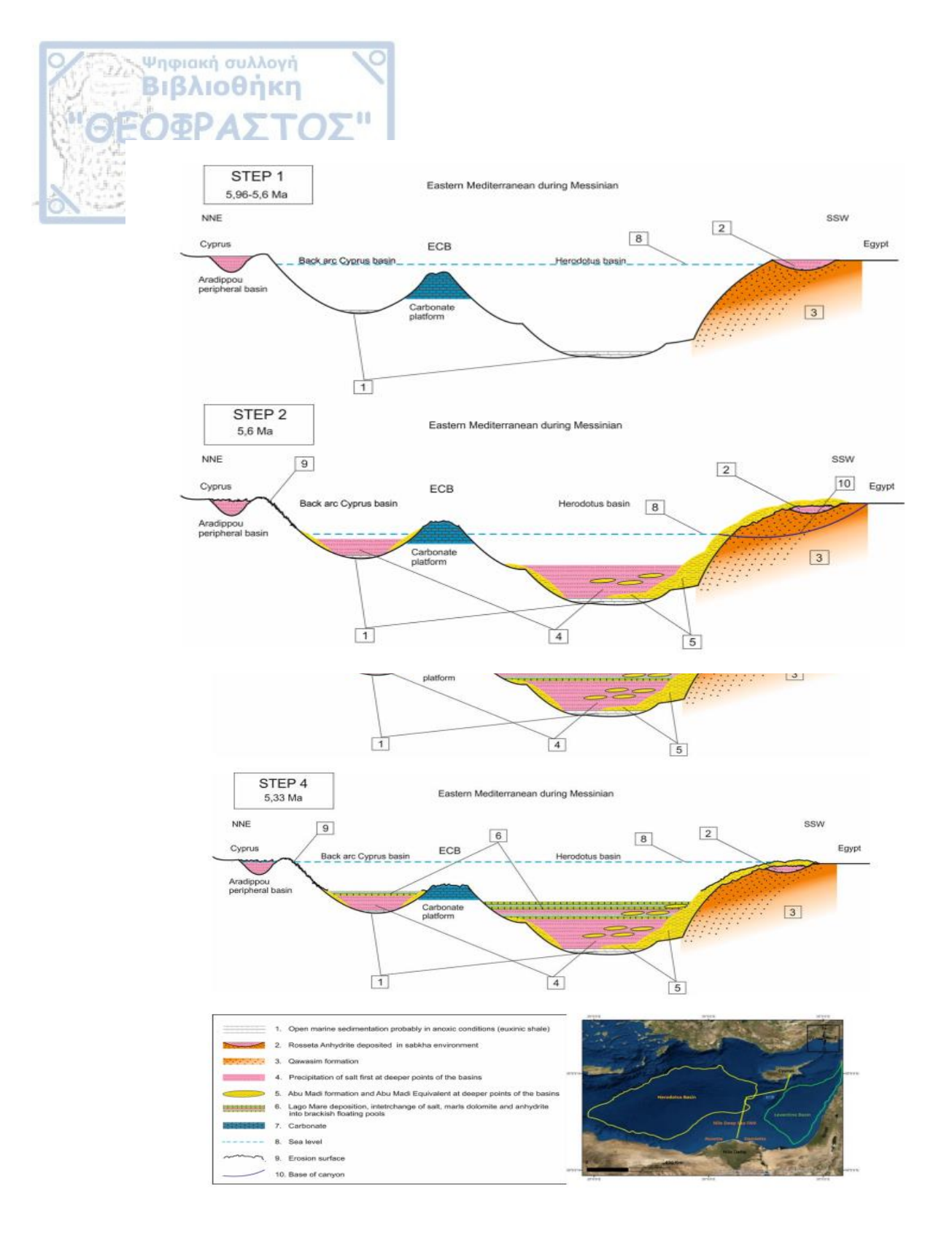

**Figure 4.** NNE-SSW **c**ross-section of East Mediterranean showing theoretical depositional model of salt during MSC (Mousouliotis, 2021).

Σελίδα **15** από **44** 

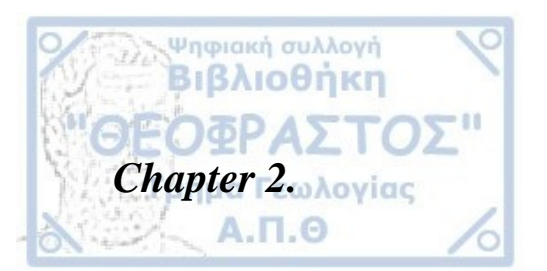

#### 2.1 GAS FIELDS IN THE EASTERN MEDITERRANEAN REGION

After the discovery of giant gas fields in the Eastern Mediterranean region during the first decade of 2000, this area has become an emerging exploration area for hydrocarbons and gas. Especially the Levantine Basin where the Cyprus' Exclusive Economic Zone (EEZ) is located, as well as, the areas offshore of Israel, Lebanon and Egypt have been target for intense exploration drilling by many Oil Companies.

Follows a list of the most important gas-fields of the Eastern Mediterranean region and their characteristics.

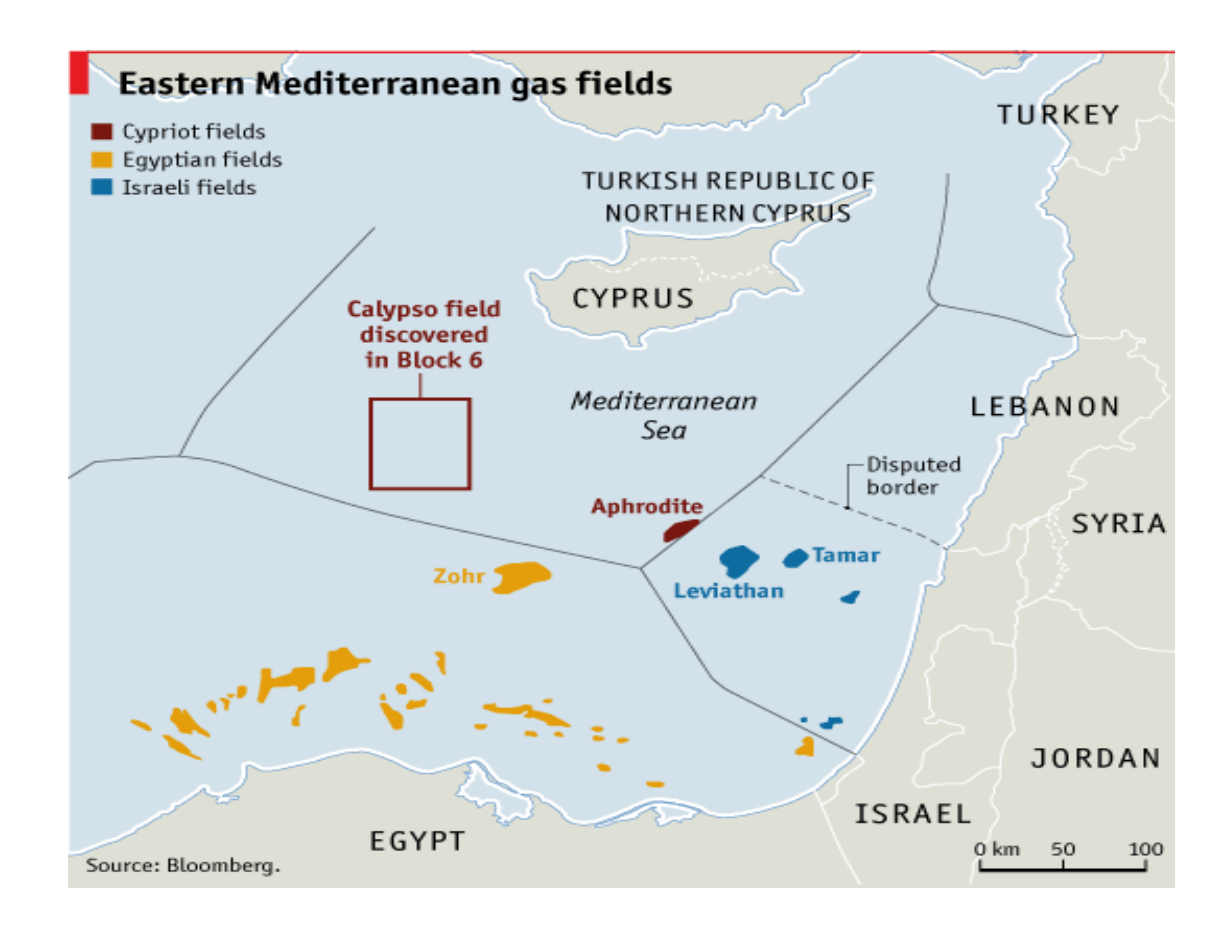

#### Figure 5. Easter Mediterranean gas fields of Israel, Egypt and Cyprus' EEZ (google).

Σελίδα **16** από **44** 

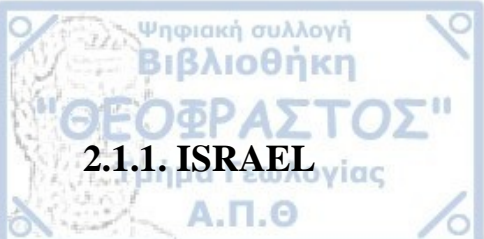

Offshore of Israel two large gas fields have been discovered and are currently in Production. Both have biogenic gas source.

# 2.1.1.1 LEVIATHAN

Coordinates: 33°10′04″N 33°37′02″E.

Leviathan was discovered in 2010 by Noble Energy and started production of gas on 31 December 2019. It covers an area of 83,000 Km<sup>2</sup> and has 33 trillion cubic feet of natural gas with the 20 -22 of them recoverable.

# 2.1.1.2 TAMAR

Coordinates: 33°04'42"N 33°57'05"E.

Tamar is a 97 km<sup>2</sup> natural the gas field has proven reserves of 200 billion cubic meters or 7.1-8.5 TCF of natural gas. Discovered by Noble Energy in 2009 while the exploitation started in 2013.

# **2.1.2 EGYPT**

The Zohr gas field is the largest discovery ever made in Egypt and in the Mediterranean Sea in August 2015.

#### 2.1.2.1 ZOHR

Coordinates: 33.00°N 32.50°E.

The offshore location of the field is within the Shorouk Block. In the Block 9, Eni holds a 50% stake, Rosneft 30%, BP 10% and Mubadala Petroleum 10% of the Contractor's Share. The Reservoir is located within the Miocene carbonates (reef) which are similar to the reef carbonates onshore of Cyprus in Cape Greco and Paphos. The gas field extends for about 100 km<sup>2</sup> and discovered Volumes estimated at 30 TCF of GOIP. The Zohr gas field has 4-6 km distance from block 11 of Cyprus and 40 km distance from Aphrodite gas field.

# 2.1.3 CYPRUS

South of the Republic of Cyprus, the hydrocarbons exploration area is located in the country's Exclusive Economic Zone (EEZ). That area covers around 51.000 km<sup>2</sup>, the water depth ranges between 300 m (on the Cyprus Arc) and more than 3.000 m close to the island of Cyprus, in the deeper part of Herodotus Basin.

Following recent activities in the Eastern Mediterranean, with Egypt and Israel being already producers of hydrocarbons, Cyprus starts granting hydrocarbon exploration licenses per block in accordance with the Ministry of Energy and Environment of the Republic of Cyprus.

Σελίδα **17** από **44** 

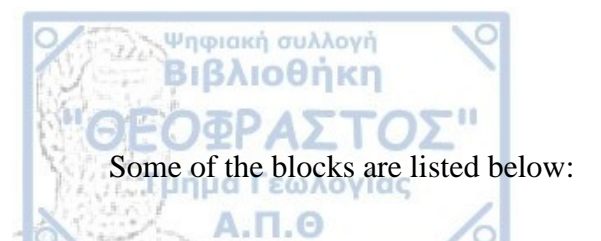

# Block 2, 3 and 9

Granted in January 2013. Eni Cyprus Limited (60%), KOGAS Cyprus Limited (20%), Total Energies EP Cyprus B.V. (20%)

#### Block 5

Granted in December 2021.

ExxonMobil Exploration and Production Cyprus (Offshore) Limited (60%), Qatar Energy International E&P LLC (40%)

#### Block 6

Granted in April 2017. Eni Cyprus Limited (50%), Total Energies EP Cyprus B.V. (50%)

#### Block 7

Granted in September 2019 Total Energies EP Cyprus B.V. (50%), Eni Cyprus Limited (50%)

#### Block 8

Granted in April 2017. Eni Cyprus Limited (60%), Total Energies EP Cyprus B.V. (40%)

#### Block 10

Granted in April 2017. ExxonMobil Exploration and Production Cyprus (Offshore) Limited (60%), Qatar Energy International E&P LLC (40%)

#### Block 11

Granted in February 2013. Total Energies EP Cyprus B.V. (50%), Eni Cyprus Limited (50%)

#### **Exploitation Licenses**

#### Block 12 (Aphrodite)

Granted in November 2019

Chevron Cyprus Limited (35%), New Med Energy Limited Partnership (30%), BG Cyprus Limited (35%).

Σελίδα **18** από **44** 

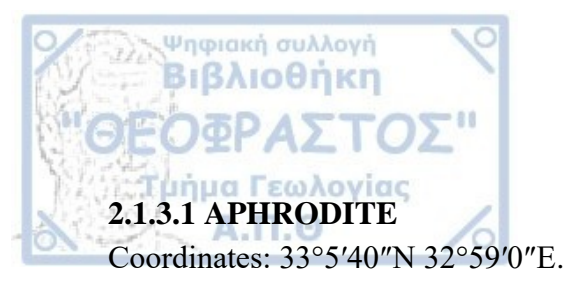

Aphrodite is a 120 km<sup>2</sup> offshore gas field off the southern coast of Cyprus located at the exploratory drilling Block 12 in the country's maritime Exclusive Economic Zone. The discovery of the gas field came in September 2011 due drilling. The estimate natural gas reserves are about 4.5 TCF (trillion cubic feet).

REPUBLIC OF CYPRUS Offshore Exploration and Exploitation Licenses

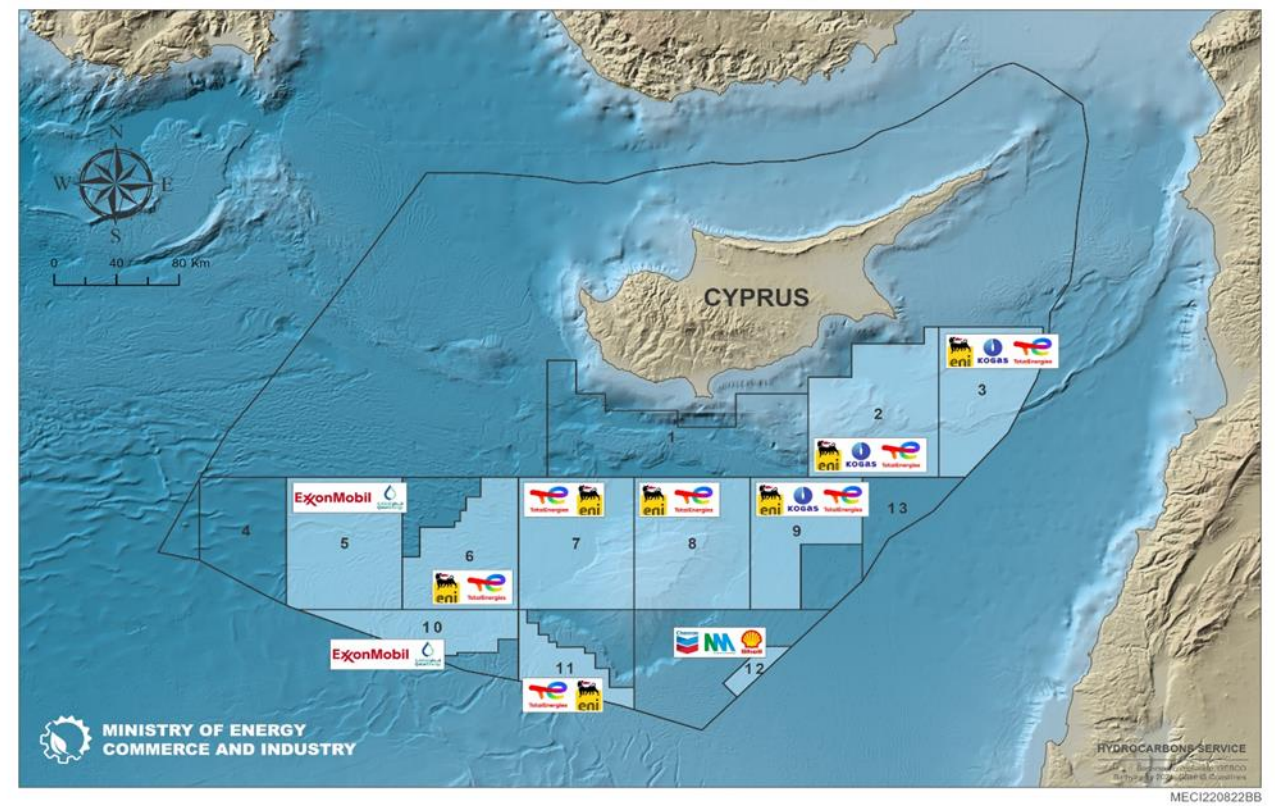

Figure 6. Exploration and exploitation licenses in Cypriot EEZ (https://hydrocarbons.gov.cy/en/licensing/granted-licences).

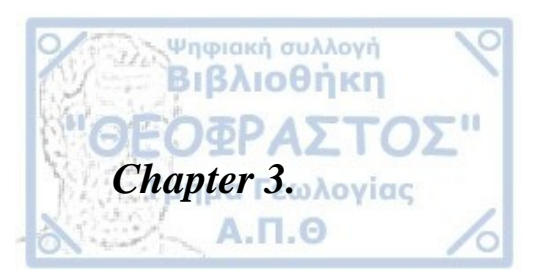

# **3.1 SEISMIC DATA AND METHODS**

Three 2D-seismic reflection profiles (two-way-time and depth) were used for the process and interpretation of the seismic data in the area south of Cyprus using the Paradigm (SKUA-GoCad) software.

These 3 profiles have a total length of approx. 180 km and belong to the exploration survey campaign held in 2006 and 2008 by Petroleum Geo-Services (MC2D-CYP2006 and MC2D-CYP2008 programs). The seismic data were in form of SEG-Y files (Society of Exploration Geophysicists) file format.

The seismic dataset covers the Block 10, in the western part of the Eratosthenes Continental Block (ECB) close to the Herodotus Basin in the Exclusive Economic Zone of Cyprus.

Technology used was a dual sensor GeoStreamer®. The geophysical surveys used one streamer 8100 meters long and with a length of recording 9.216 s. The first reflector has a negative amplitude, is blue in color, and has a vertical-horizontal resolution of 4 ms and 12.5 m, respectively.

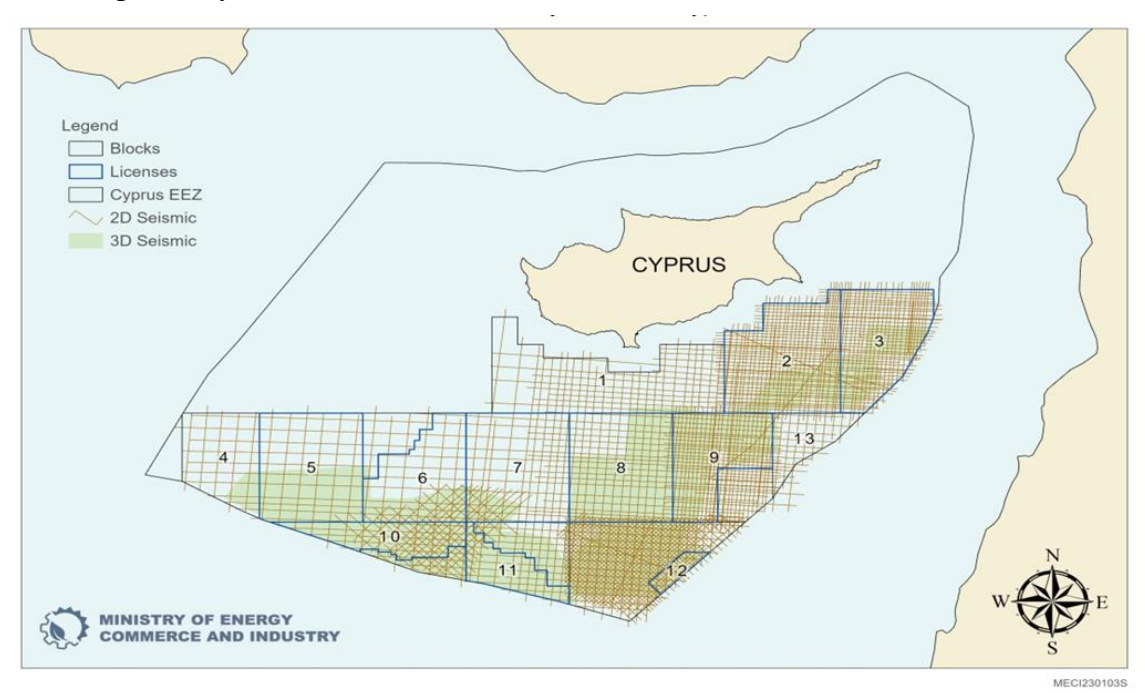

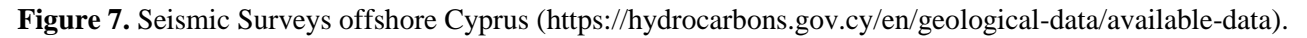

Σελίδα **20** από **44** 

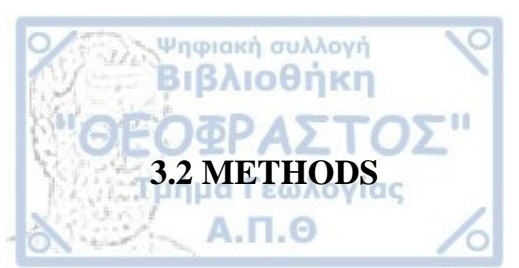

#### SKUA-GOCAD<sup>™</sup> - High-Definition Earth Modeling

The Paradigm SKUA-GOCAD software is a pioneer in the engineering and petroleum industries by providing a strong and all-inclusive solution for data administration, interpretation, reservoir characterization, geo-modeling, and other geoscientific tasks. The suite of tools enables geologists, engineers, and other geo-experts to build intricate simulations and models to comprehend the subsurface.

The Paradigm SKUA-GOCAD program aids users in a variety of seismic, reservoir engineering, analysis, mapping, and other domains. It has the capacity to import data from seismic surveys, well logs, ground and subsurface maps, and other sources. Additionally, it provides the ability to attribute subsurface properties for reservoir simulations and volumetric assessment. It allows to include in the model sophisticated model structures, multi-z surfaces, and faults with unusual geometry, such as salt dome, overthrust, and reversal faults.

For this work, the GoCad three-dimensional environment of Paradigm was used for the visualization of the seismic lines, the digitization of the stratigraphic units and structures (i.e. faults) and their interpretation.

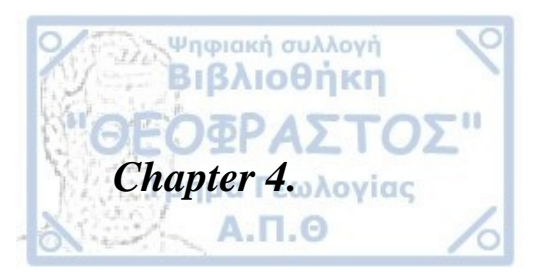

# 4.1 WORKFLOW

The processes for seismic interpretation as well as the interpretive structural and geological modeling included:

- a. Opening a project.
- b. Input of data file types SEG-Y in the 3D environment.
- c. Recognition of the different stratigraphic units and structural elements.
- d. Modeling (digitization) the horizons and fault networks.
- e. Building the geologic grid.
- f. Interpretation.

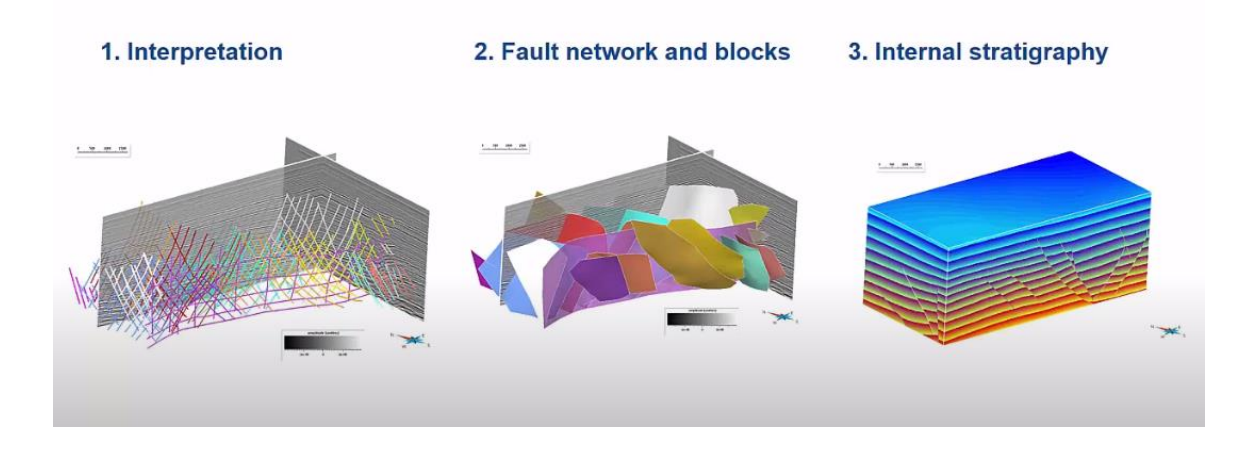

Figure 6. Process followed for this work.

# 4.1.1 CREATING A NEW PROJECT

To create the new project, in the Open Existing or New Project dialog box, proceed as follows:

1.Click New Project.

2.Specify the full path and file name.

3.Click Save.

Next, choose the add-ons for the new project.

Σελίδα **22** από **44** 

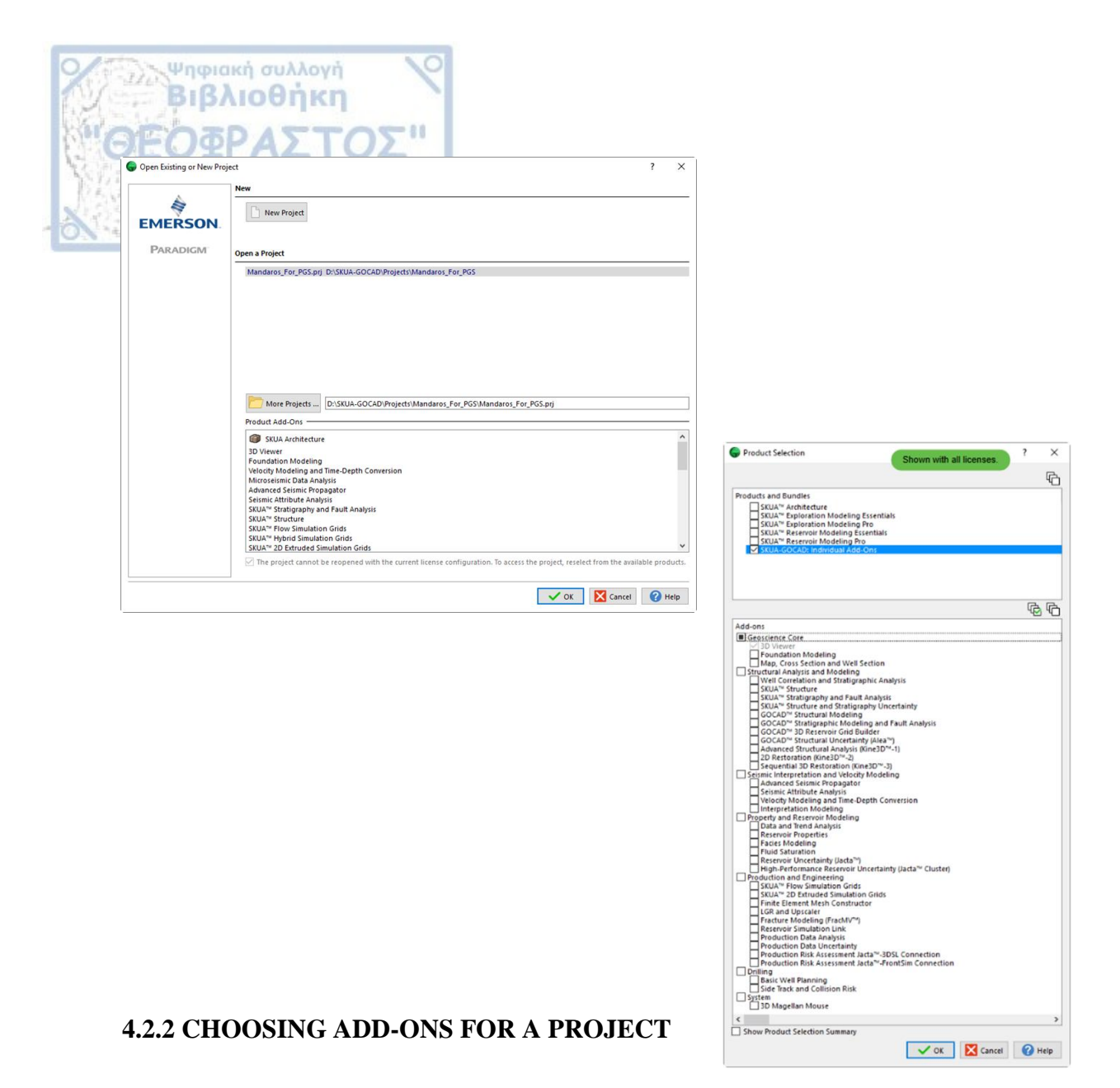

From the Product Selection dialog box select which add-ons to load with the project. Addons are plug-in products that include specialized functionality for work in specific disciplines. Choose add-ons based on the types of modeling, analysis, and planning activities you want to do.

#### 4.2.3 SET THE UNITS FOR A PROJECT

Define the units of measure and the orientation for depth values and the domain (time or depth). Save the project.

| Projected cartopraphic r  | eference system | tent     |             |
|---------------------------|-----------------|----------|-------------|
| Datum                     | ererenze system |          |             |
| Area units:               | O Feet          | Meters   | O Kilometer |
| Depth unit:               | O Feet          | Meters   |             |
| Measured depth unit:      | Feet            | O Meters |             |
| Time unit:                | Milliseconds    | Seconds  |             |
| Depth axis positive value | es: O Upward    | Downward |             |
| Preferred z-axis:         | ⊖ Time          | Dept     | h           |

Σελίδα **23** από **44** 

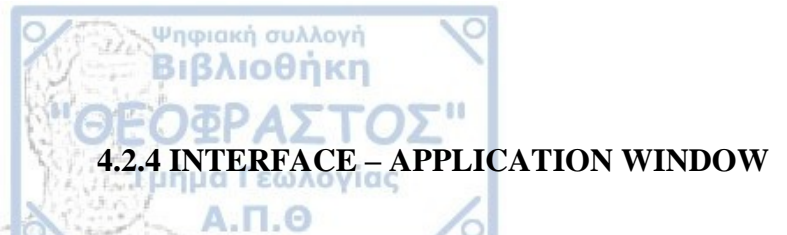

Basic commands and the additional functionality associated with any add-ons loaded with the project:

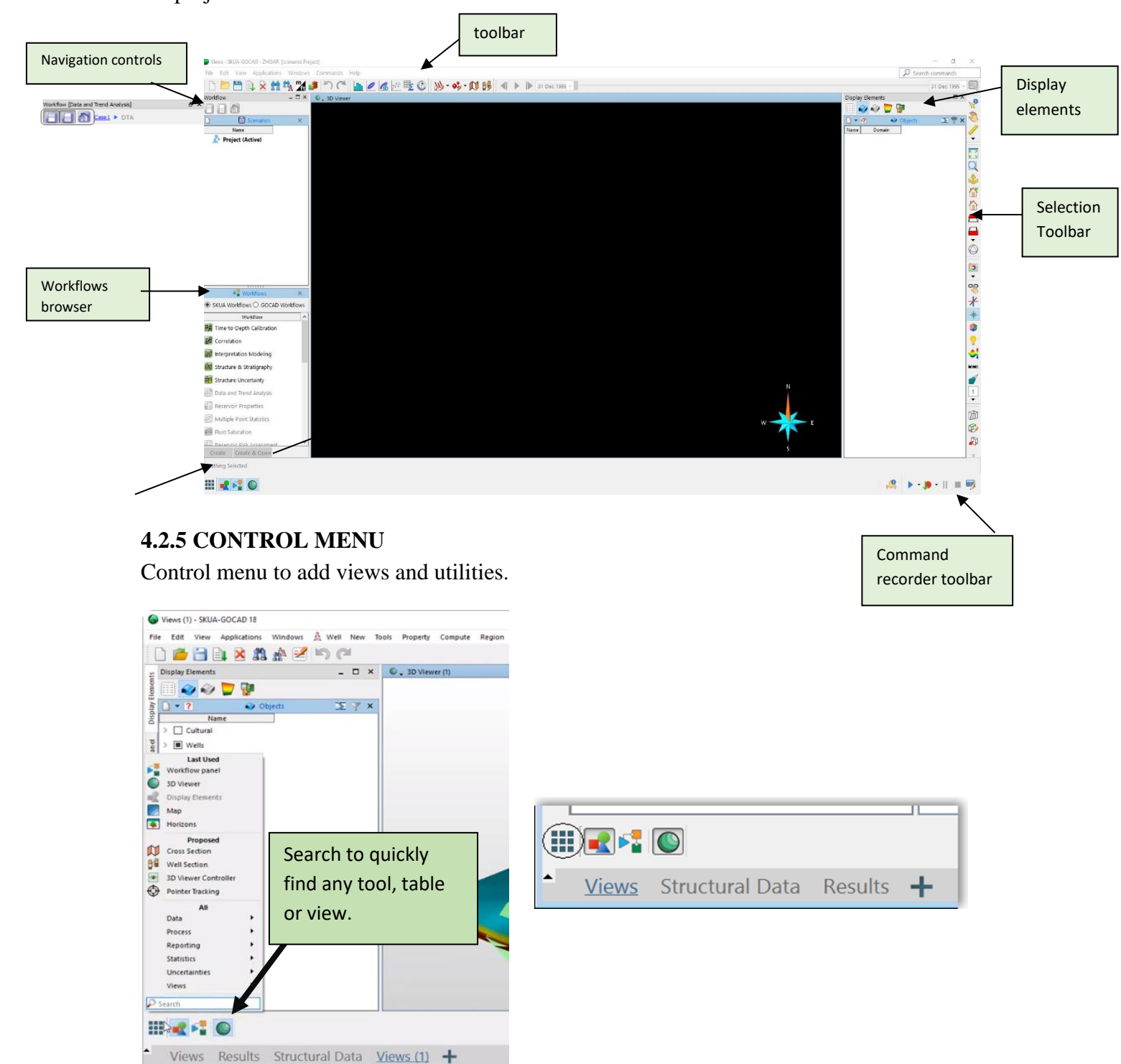

Σελίδα **24** από **44** 

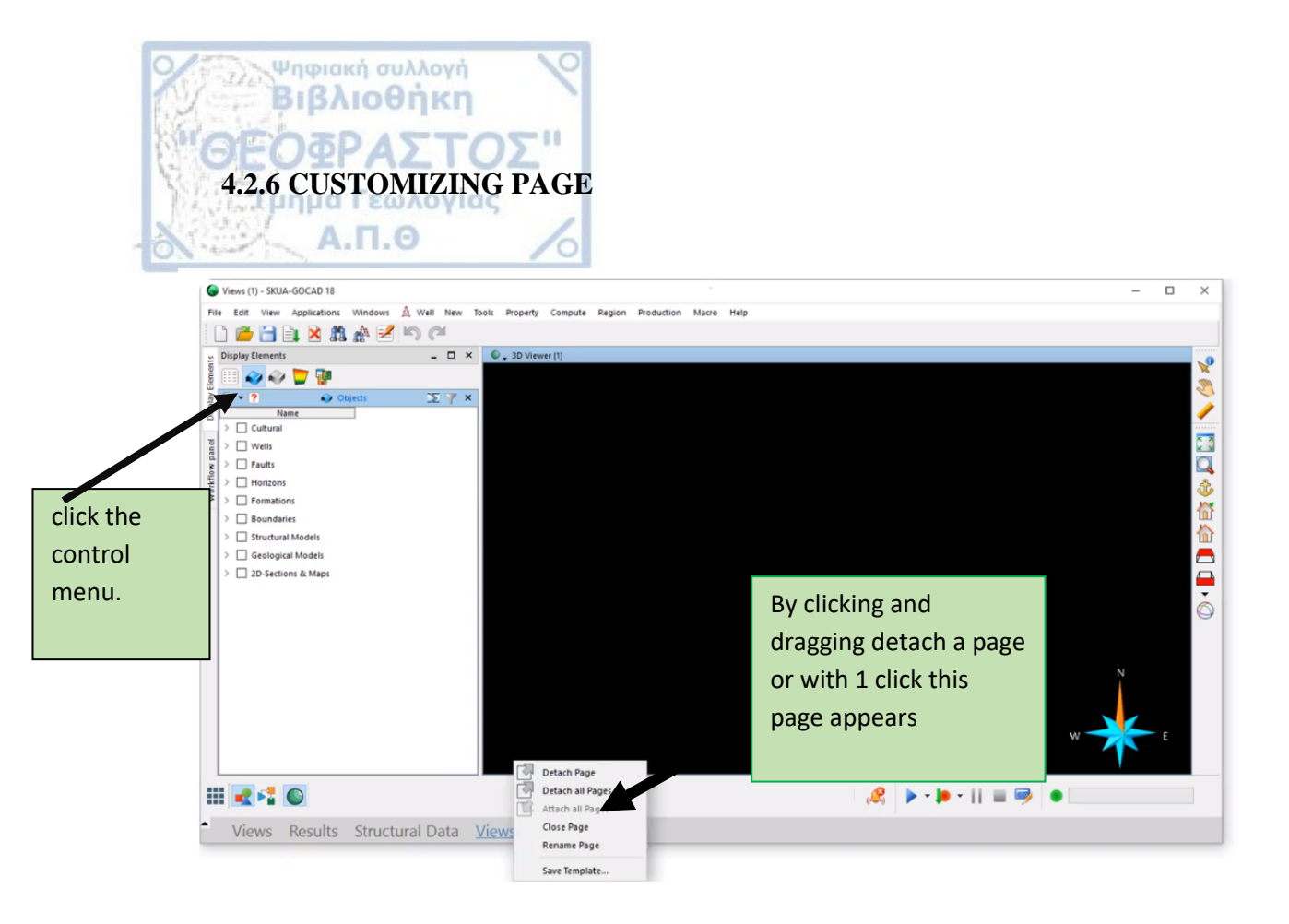

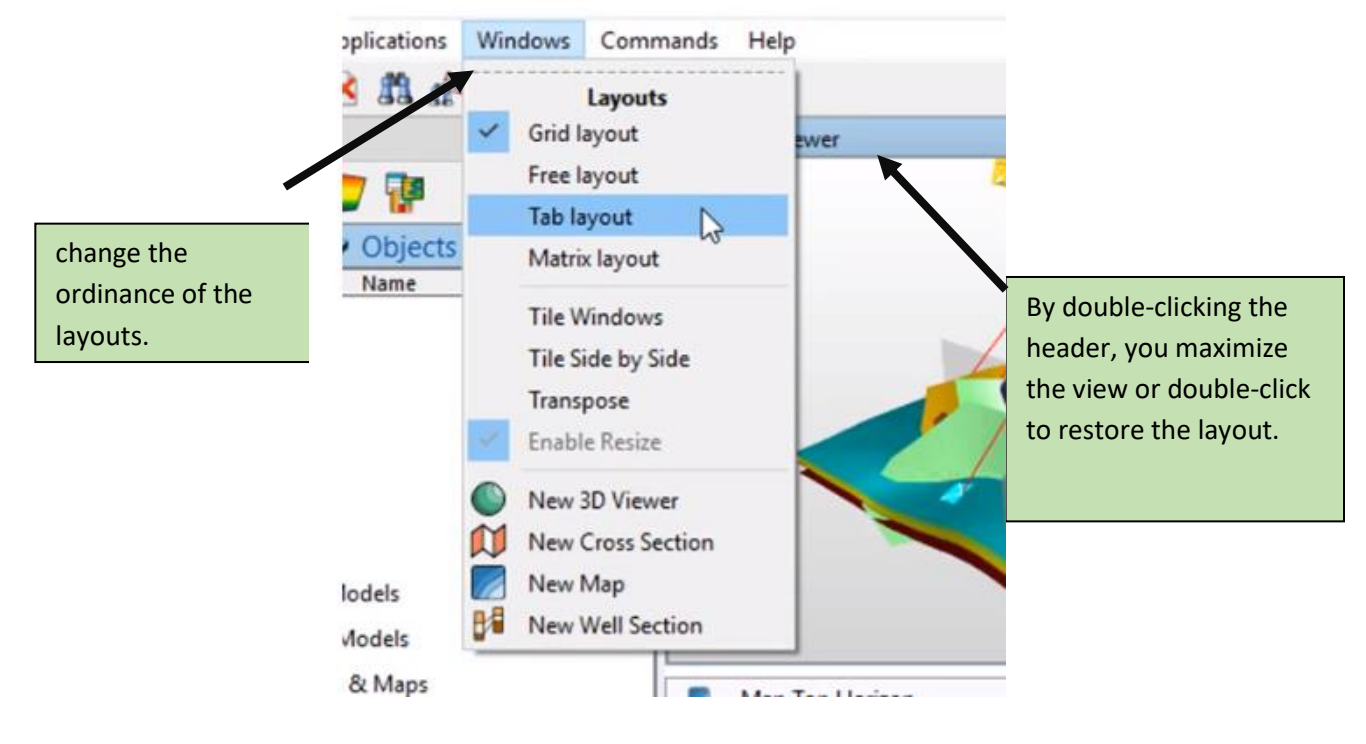

Σελίδα **25** από **44** 

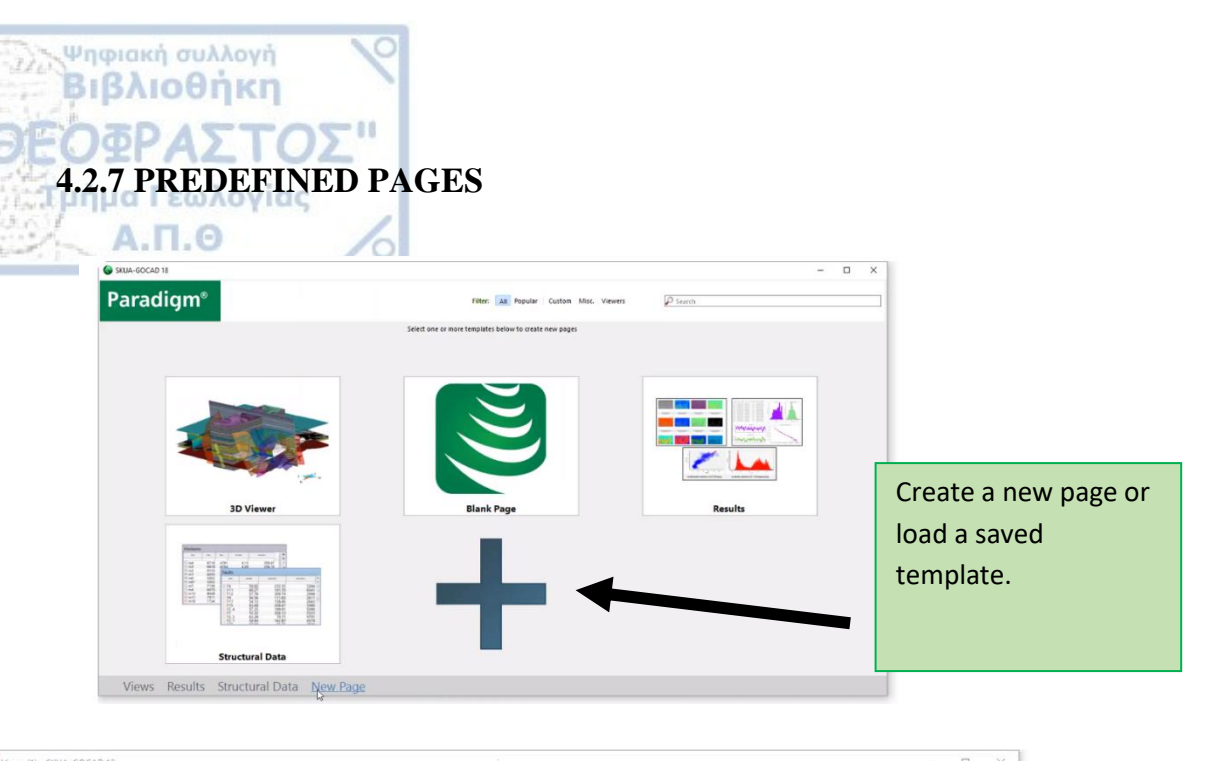

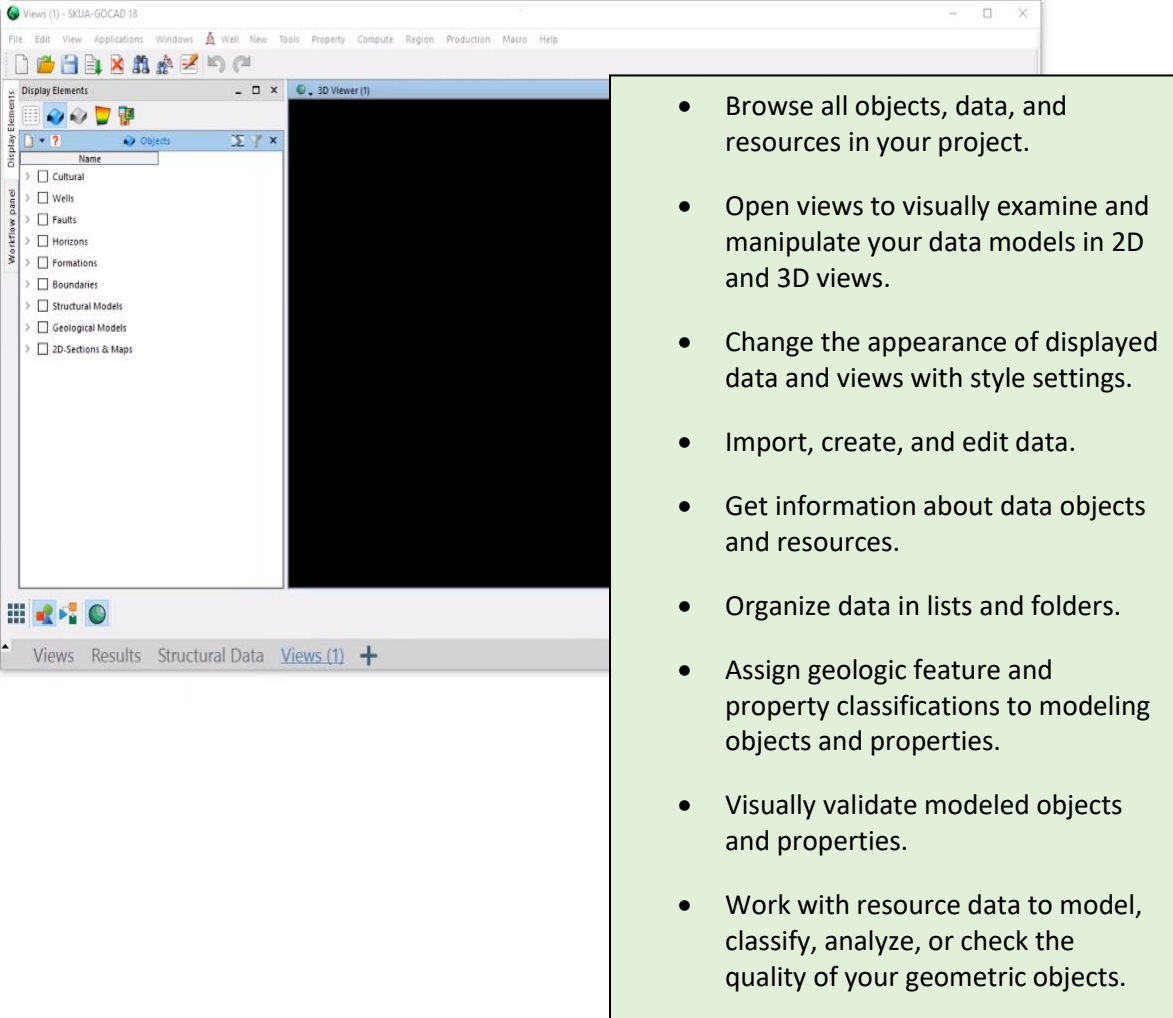

Σελίδα **26** από **44** 

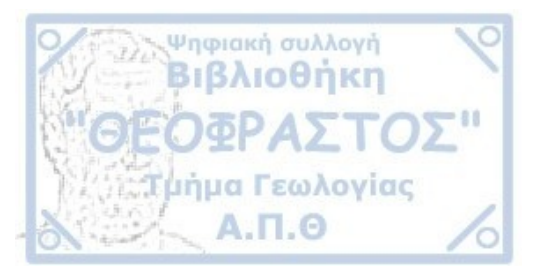

|        |                     | ab v        | -    |            | _ <u></u>        |           |               |           | _   | -   |          |        |           |          |                     |      |       |
|--------|---------------------|-------------|------|------------|------------------|-----------|---------------|-----------|-----|-----|----------|--------|-----------|----------|---------------------|------|-------|
| Nâne   | Scenario            | 6           | Ter. | Name       | Scenario         | Dip (Deg) | Azimuth (Deg) | Minimum Z | 1.  | 100 | Markers  | MD (M) | User      |          | Scenario            | To   | 1.000 |
|        | ~                   | î           | MI   |            | ~                | ~         | ~             | ~         | =1  | MIL |          | Y      |           | ~        |                     | ~    | 1973  |
| F1     | Project<br>(Active) |             | 0    | 🚍 m0       | Active)          | 3e+00     | 3e+02         | -1814     |     | 0   | 🌩 m0     | 323    | haouesse  | ŝ        | Project<br>(Active) |      | 0     |
| F1     | SnS                 |             | Σ    | - m0       | B SnS            | 3e+00     | 3e+02         | -1814     |     | Σ   | 🌩 m0     | 163    | haouesse  | å        | Project<br>(Active) |      | Σ     |
| F2_1   | SnS                 |             |      | 🗮 m1       | E SnS            | 3e+00     | 3e+02         | -1840     |     | 4   | 🄷 m0     | 198    | haouesse  | ŝ        | Project<br>(Active) |      | 13    |
| F2_1   | Active)             |             | 111  | <b>m</b> 1 | Active)          | 3e+00     | 3e+02         | -1840     |     | 1.1 | 🄷 m0     | 182    | haouesse  | ŝ        | Project<br>(Active) |      |       |
| F2_3   | SnS                 |             | 2    | 🗮 m2       | Active)          | 3e+00     | 3e+02         | -1875     |     | -   | 🄷 m0     | 1589   | dutranois | ŝ        | Project<br>(Active) |      | Badd  |
| F2_3   | Artive)             |             | 4    | 🚍 m2       | Be Sns           | 3e+00     | 3e+02         | -1875     |     |     | 🄷 m0     | 301    | haouesse  | 2º       | Project<br>(Active) |      |       |
| F2_4   | Sn5                 |             |      | 🗐 m3       | SnS              | 4e+00     | 4e+02         | -2035     | ~   |     | 🄷 m0     | 220    | haouesse  | <u>z</u> | Project<br>(Active) | ~    |       |
|        | R Project           | *           |      | <          |                  |           |               |           | >   |     | <        |        |           |          |                     | >    |       |
| ells   |                     |             |      |            |                  |           |               |           |     |     |          |        |           |          |                     |      |       |
| Name   | Max Tydss           | Max Tvd (M) | -    | County     | Active Stratigra | Country   |               |           |     |     |          |        |           |          |                     | ^    | de    |
| Well01 | 1821                | 184         | 2    |            | MAND             |           |               |           |     |     |          |        |           |          |                     | - 1  | 0     |
| Well02 | 1740                | 176         | 1    |            | MAND             |           |               |           |     |     |          |        |           |          |                     |      | Σ     |
| Well03 | 1572                | 159         | 3    |            | MAND             |           |               |           |     |     |          |        |           |          |                     |      | 17    |
| Well04 | 1640                | 166         | 1    |            | MAND             |           | _             |           |     |     |          |        |           |          |                     | _    | 1 and |
| Well05 | 1725                | 174         | 5    |            | MAND             |           |               | Dicolo    | . 4 |     | ltc be   | rizon  |           | llc      | mar                 | ko   | rc    |
| Well06 | 1758                | 177         | 9    |            | MAND             |           |               | Displa    | y I | au  | 115, 110 |        | s, we     | 115,     | mai                 | ĸe   | 15,   |
| Well07 | 1850                | 185         | 0    |            | MAND             |           |               | other     | da  | ta  | in tah   | le for | nat a     | nd       | filte               | r :  | and   |
|        |                     |             |      |            | -                |           |               | other     | uu  | ιtα | in tac   |        | nat c     | inu      | mu                  | -1 C | 1110  |

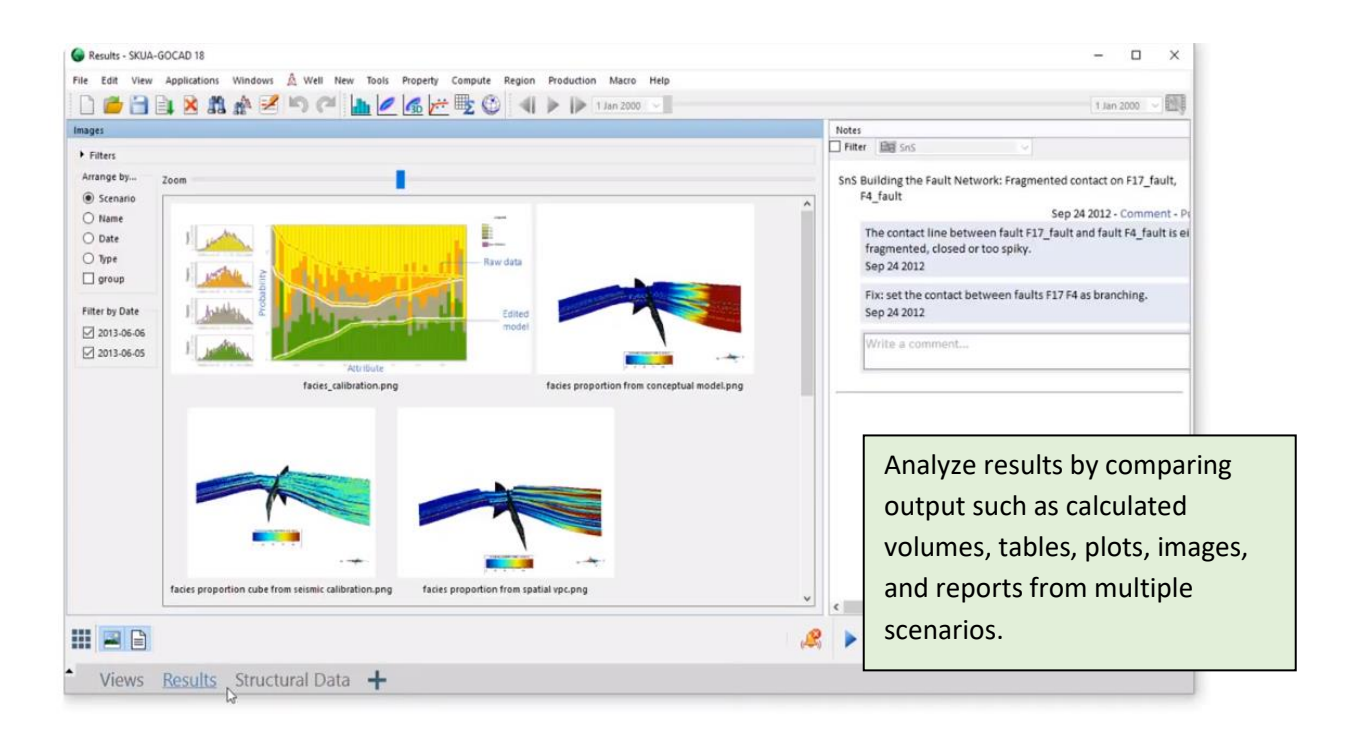

Σελίδα **27** από **44** 

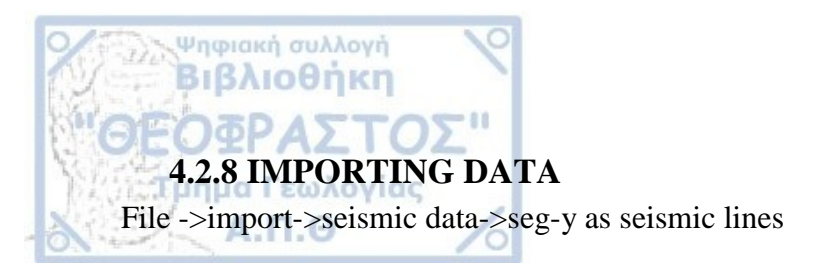

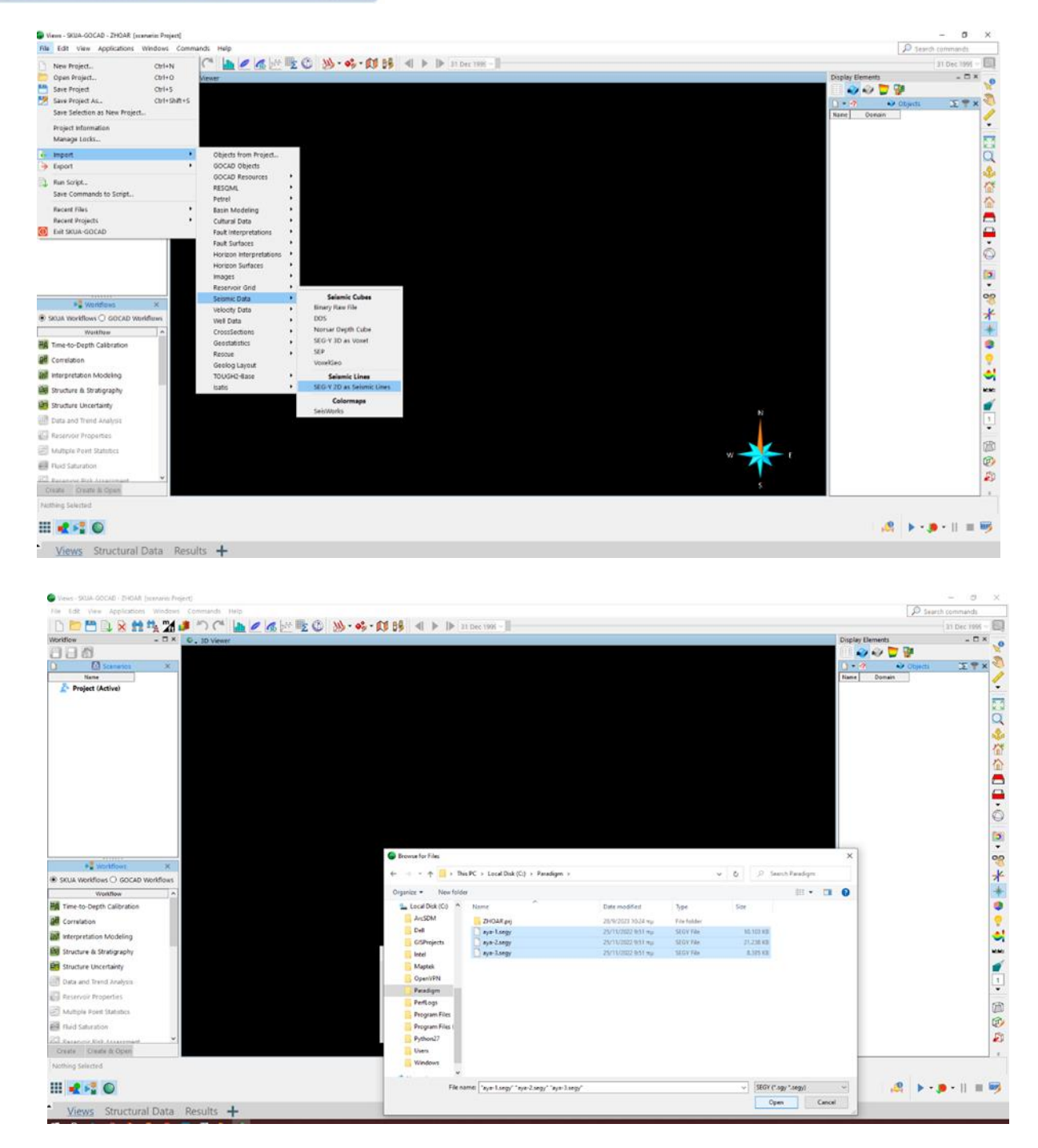

Σελίδα 28 από 44

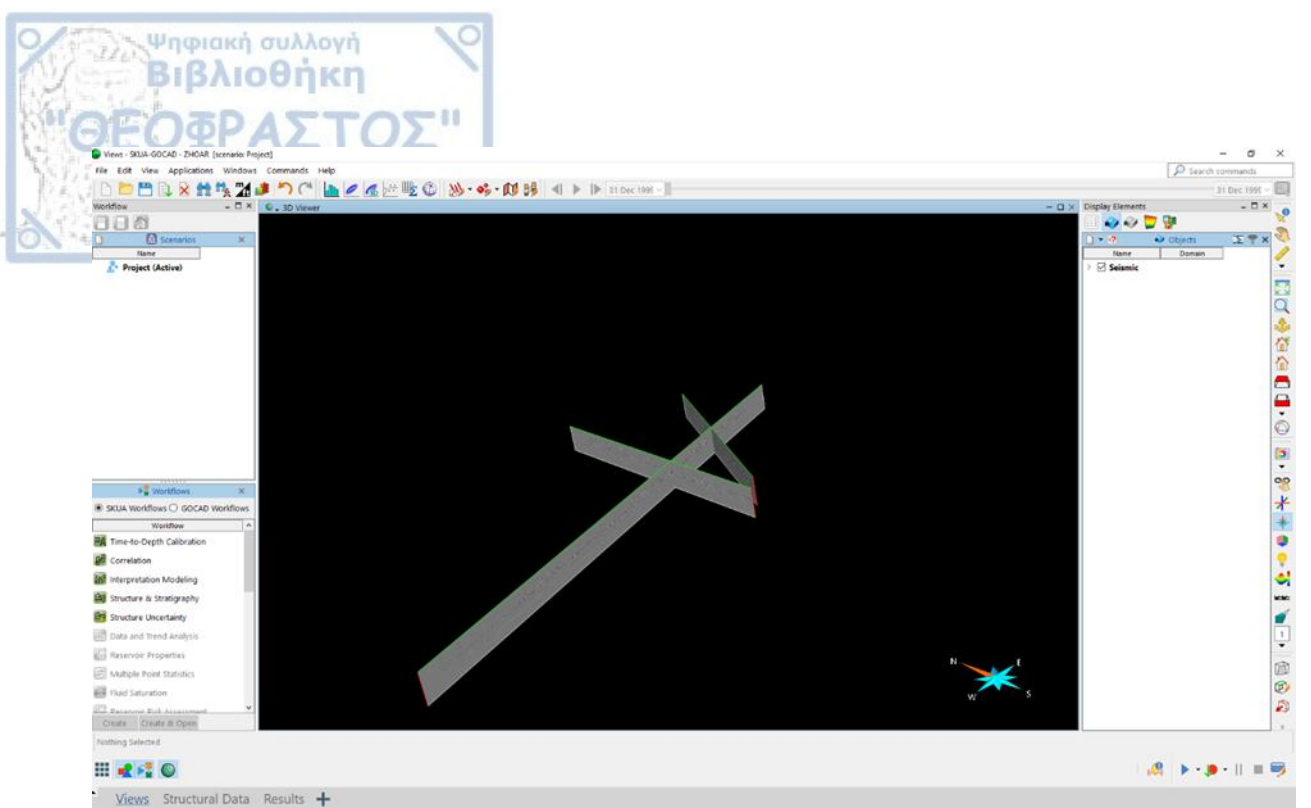

SEISMIC LINES: an object collection of seismic traces along one seismic line (shot lines).

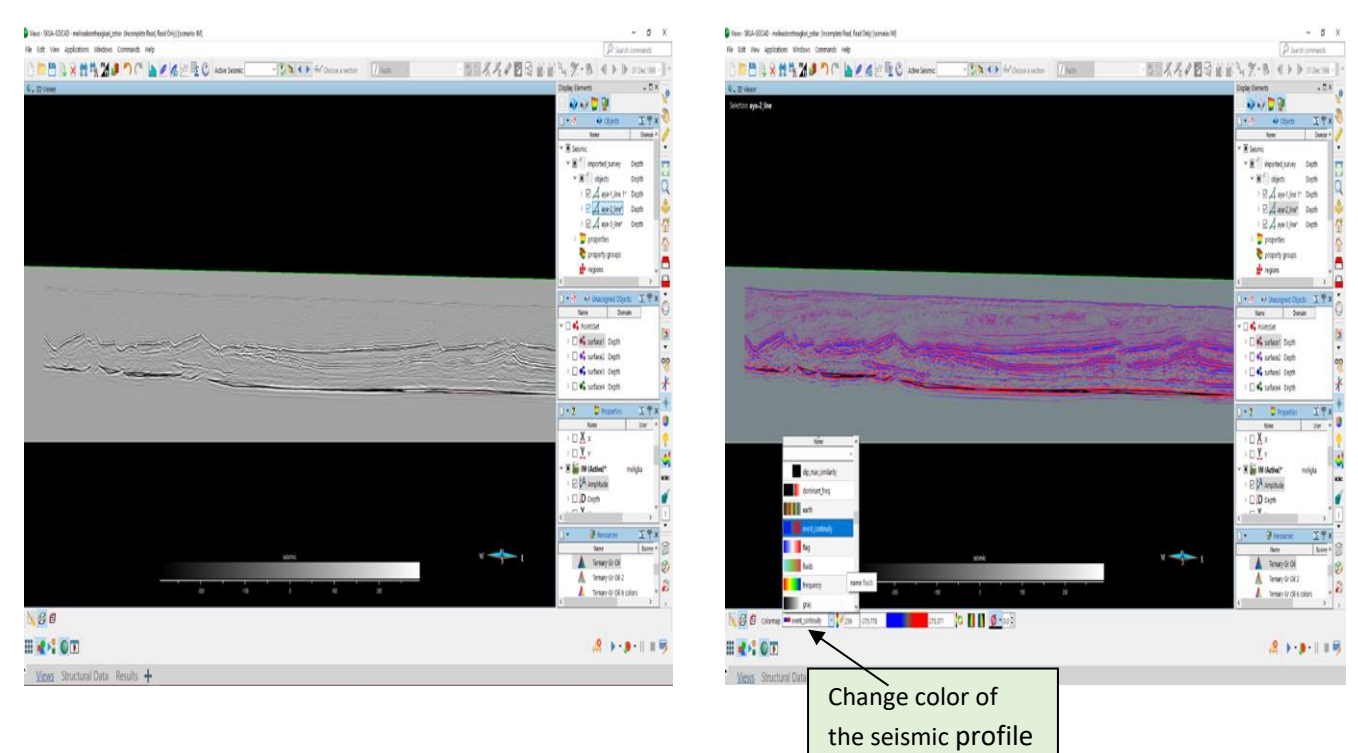

Change of color of the seismic profile to make it easier to identify the stratigraphy and tectonics (faults, grabens)

Σελίδα **29** από **44** 

4.2.9 DISPLAY ELEMENTS

Ψηφιακή συλλογή Βιβλιοθήκη

Ͻϭϼϫͻ

Browse through the digitized data (Objects and Unassigned Objects Browsers)

From the **Objects** browser and the **Unassigned Objects** browser:

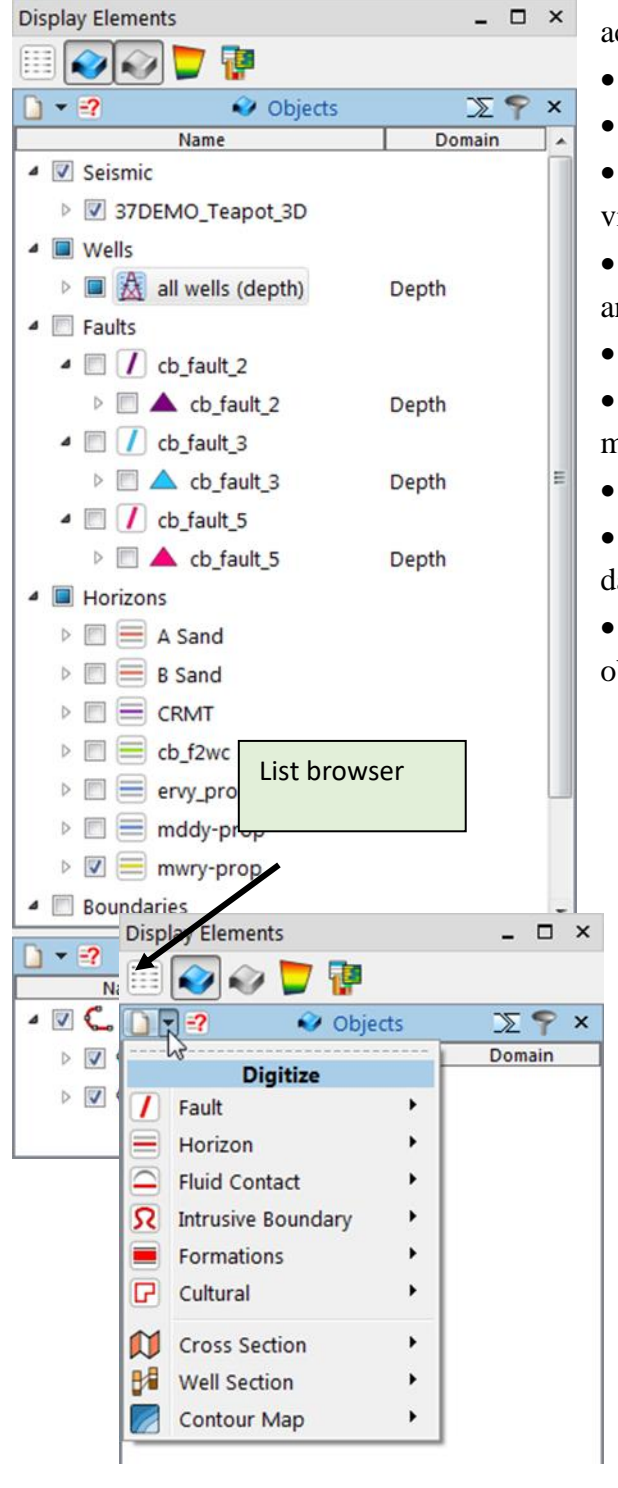

• Browse through all objects to display in the active view.

Create objects.

Edit information about objects.

• Display objects and properties in the active view.

• Access commands and settings for objects and views.

Perform drag-and-drop editing operations.

• Access commands to construct and manipulate your models.

Create and edit geologic features.

• Reorder and rearrange the organization of data in the browser.

• Filter of data to search for features and objects.

Σελίδα **30** από **44** 

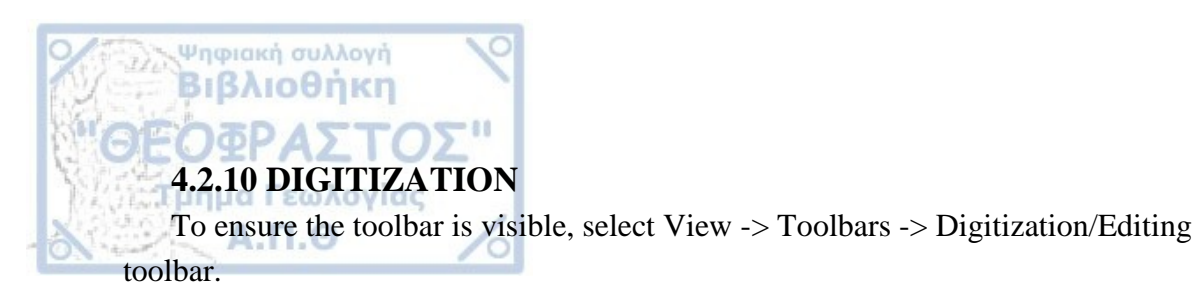

₩ - 💞 -Unassigned objects

# 4.2.10.1 CREATING POINT SETS

A Point Set is an object that contains discrete data points with no connection between the points - for example, points from seismic interpretations.

*To create:* In the Unassigned Objects browser, on the title bar, select Create Unassigned Objects menu -> Points.

To remove: Select PointsSet commands ->Tools -> Part -> Delete Selection.

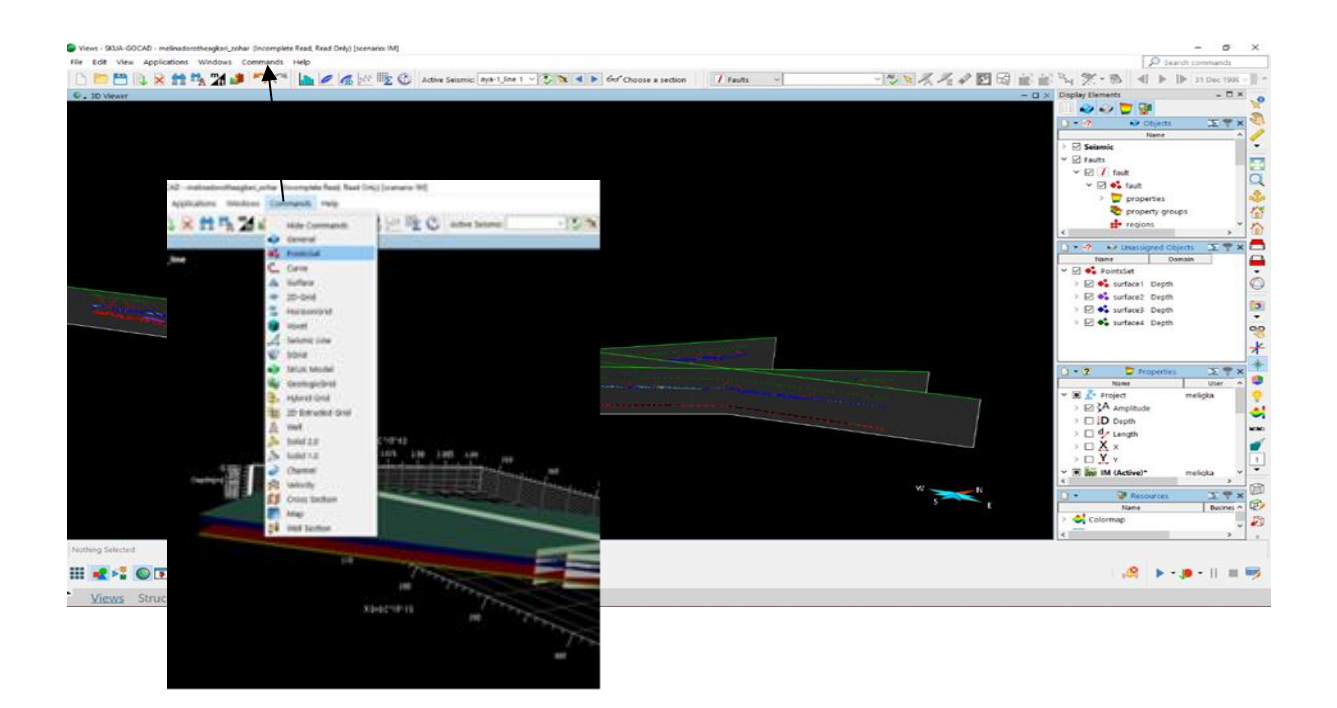

Σελίδα **31** από **44** 

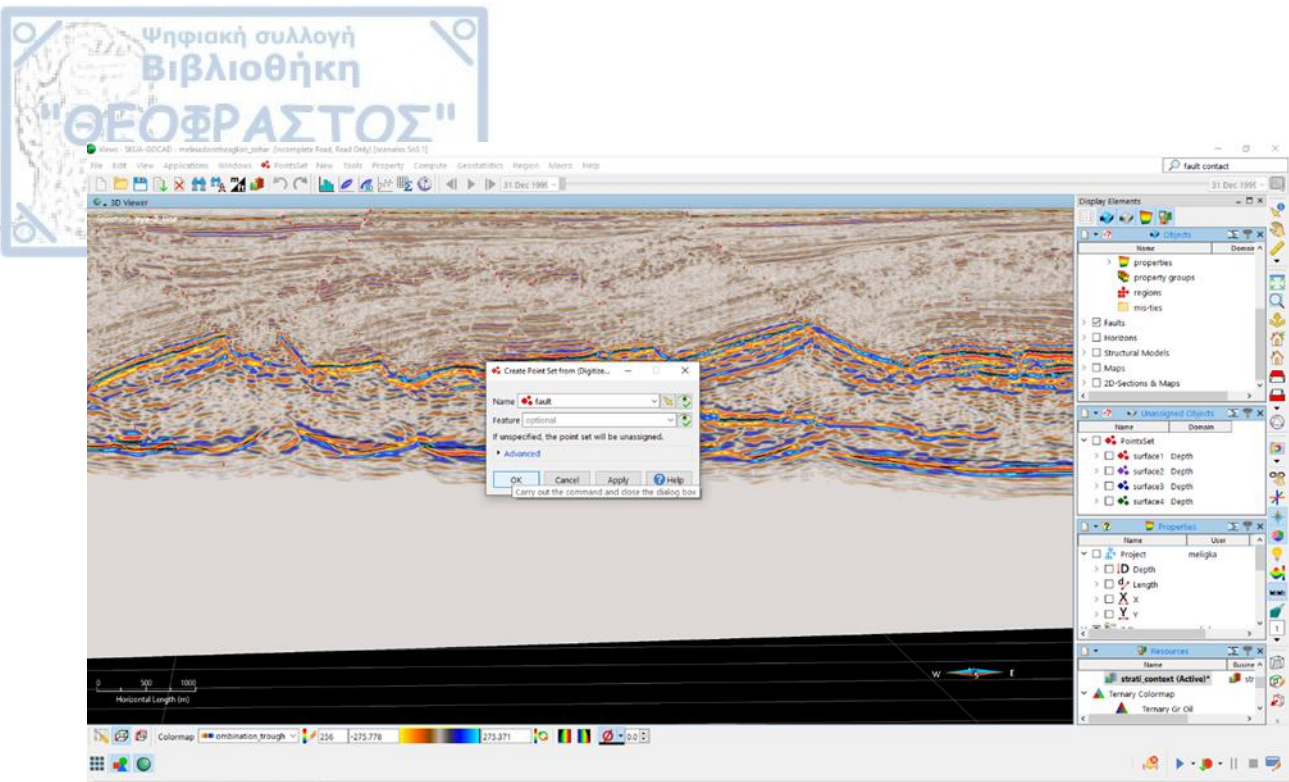

Views Structural Data Results +

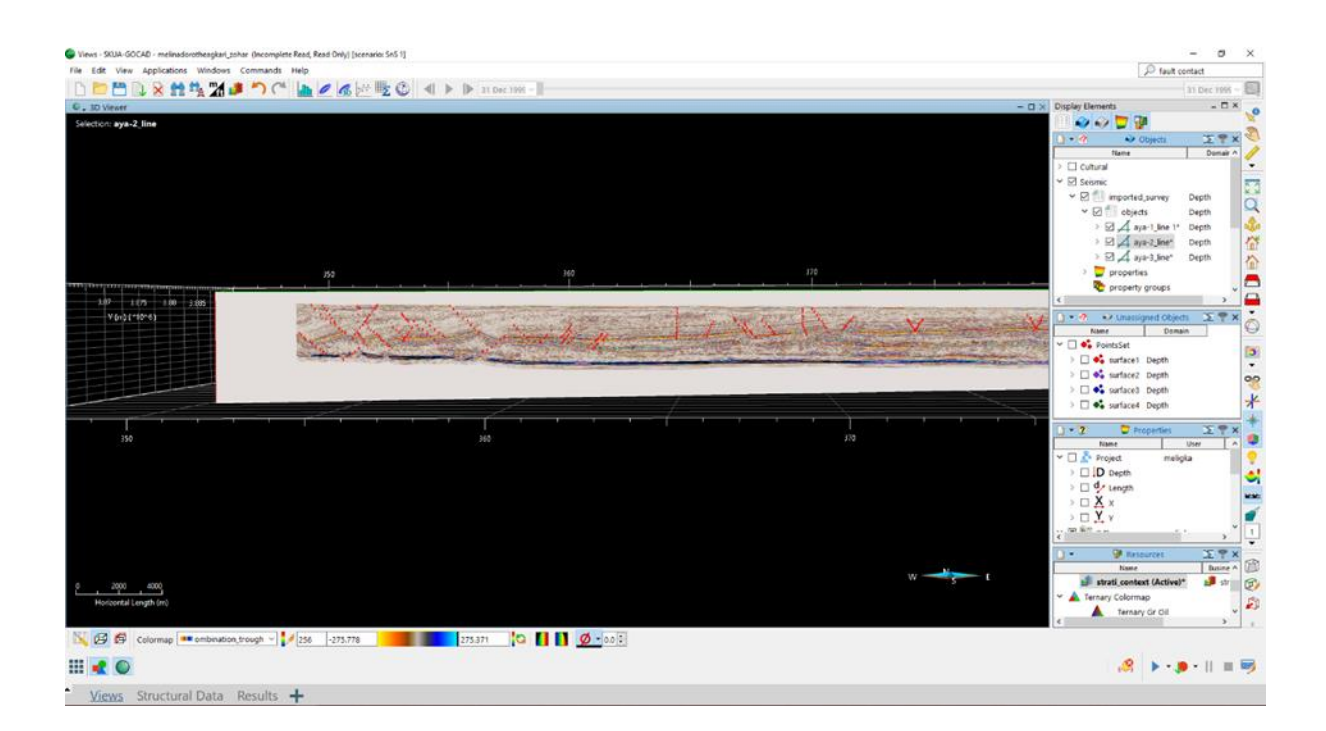

Σελίδα **32** από **44** 

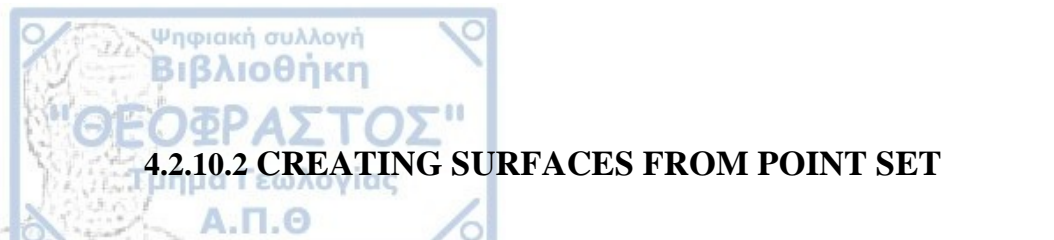

A Surface is an object that contains points connected by triangles. Surfaces can also consist of multiple disconnected parts.

- Display the point set in the 3D Viewer.
- Select Surface commands -> New -> From PointsSets -> PointsSet.

| Yeate Surface from Set of Points                                                 | - • •    |
|----------------------------------------------------------------------------------|----------|
| Points should be mappable on a plane (Otherwise, stopology can be inconsistent). | urface   |
| PointsSet (or Curve, Surface) Points Name                                        | - 🔌 🏵 🕥  |
| Advanced                                                                         |          |
| OK Cancel Apply                                                                  | r 🕜 Help |

- Specify the source object and settings for creating the surface.
- *Points Set:* The source object (point set, curve, or surface) providing points to use to create the triangulated surface mesh.
- <u>Name</u>: The name for the new surface.
- To learn about adding the surface to an existing surface, see Surface name.
- For greater control over creation of the surface, in the Advanced area, specify settings as necessary.
- See Advanced Settings for Creating Surfaces.
- Click OK or Apply.

Σελίδα **33** από **44** 

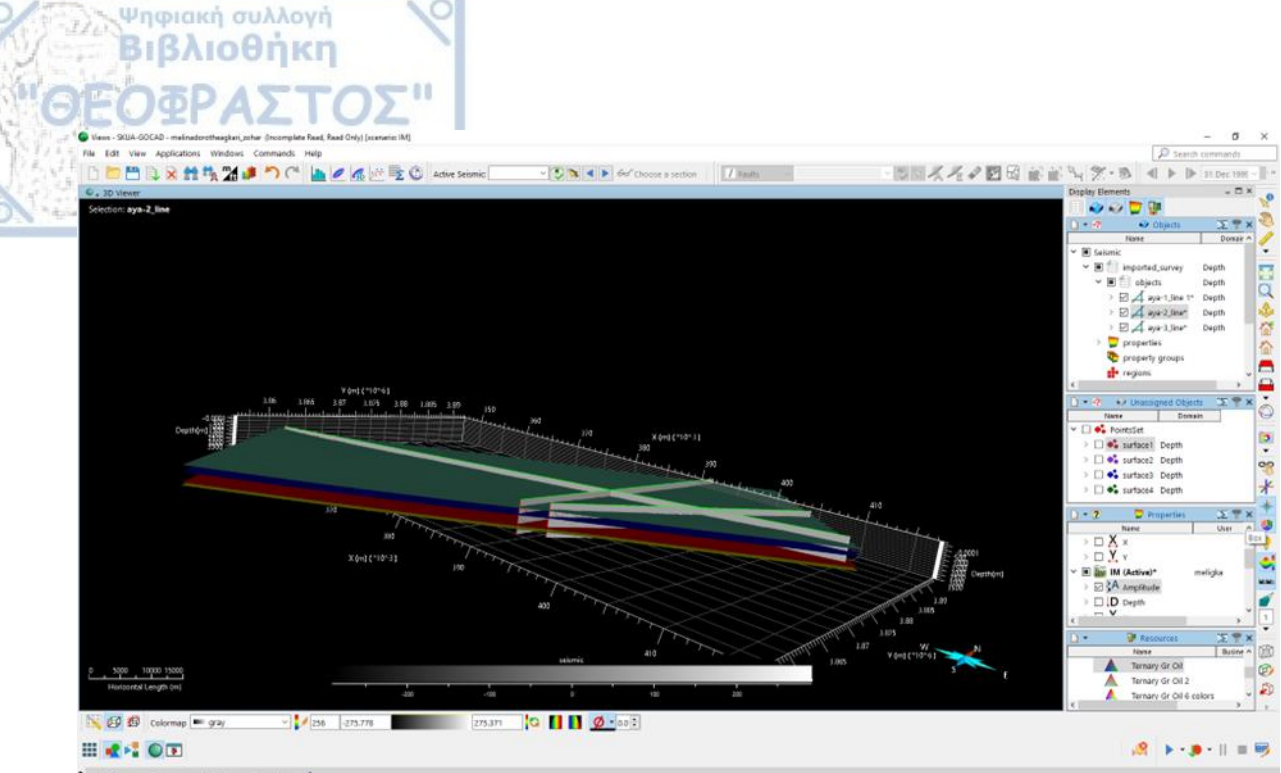

• Views Structural Data Results +

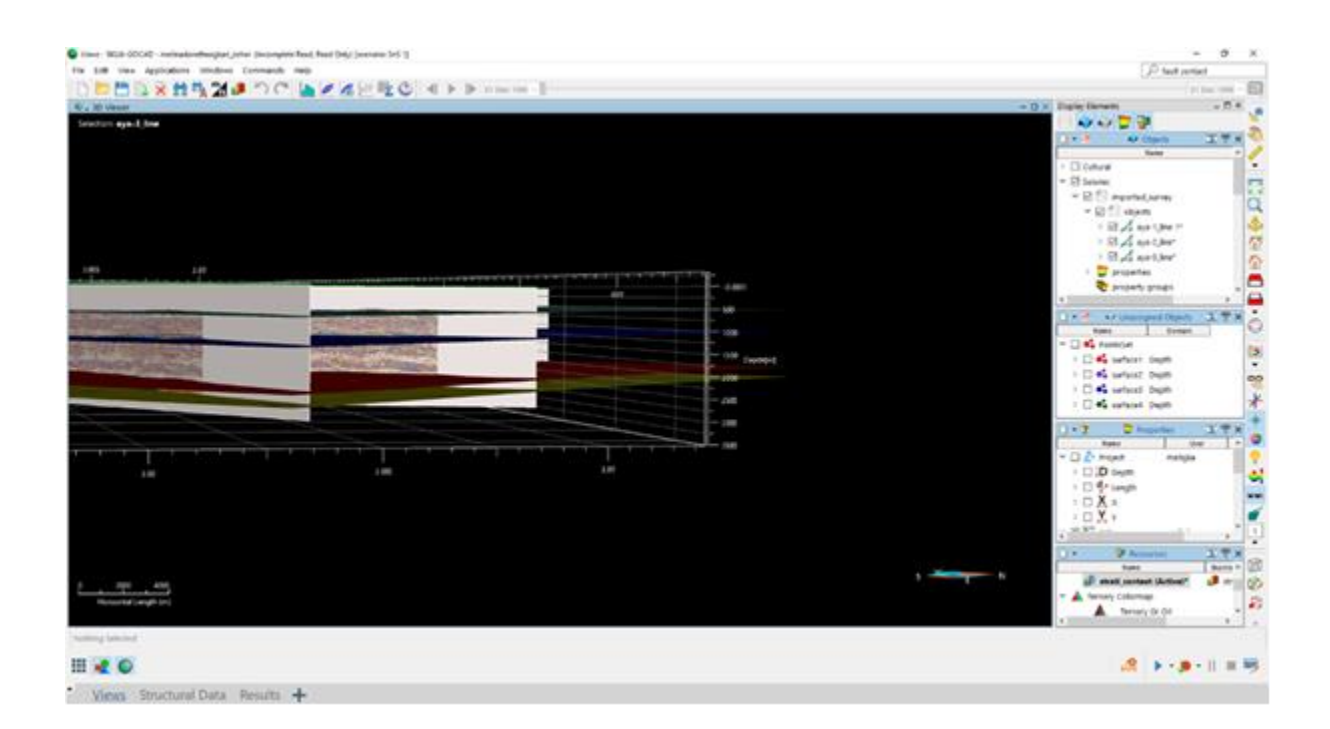

Σελίδα **34** από **44** 

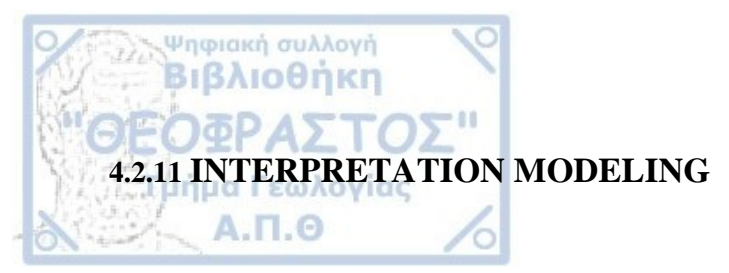

| <complex-block></complex-block>                                                                                                    | Vorkflow [Interpretation Modeling]                                    | ē ×                                                                              |                       |                                                            |
|----------------------------------------------------------------------------------------------------|-----------------------------------------------------------------------|----------------------------------------------------------------------------------|-----------------------|------------------------------------------------------------|
| <ul> <li>Isolate intervention (Nodeling (No)</li> <li>Specify Pata</li> <li>Specify Pata</li></ul>                                                                                         |                                                                       |                                                                                  |                       |                                                            |
| <ul> <li>a. Navigation pane</li> <li>b. Value column</li> <li>c. Progress column</li> <li>d. Notes column</li> <li>e. Workflow task panel</li> <li>F. Workflow task panel</li> <li>F. Workflow</li></ul>                                                                                         | Navigation A                                                          | ×                                                                                |                       |                                                            |
| <ul> <li>a. Navigation pane</li> <li>b. Value column</li> <li>c. Progress column</li> <li>d. Notes column</li> <li>e. Workflow task panel</li> <li>F. Workflow task panel</li> <li>F. Workflow task panel</li> <li>F. Workflow task panel</li> <li>F. Workflow task panel</li> <li>F. Workflow task panel</li> </ul>                                                                                                    | Chan Navigation A                                                     | alus Cistus Nata                                                                 |                       |                                                            |
| <complex-block></complex-block>                                                                                                    | 4 M Interpretation Modeling (IM)                                      | BCD                                                                              |                       |                                                            |
| <complex-block><complex-block></complex-block></complex-block>                                                                                                    | <ul> <li>Seismic Interpretation</li> </ul>                            |                                                                                  |                       |                                                            |
| <complex-block><complex-block></complex-block></complex-block>                                                                                                    | Specify Data                                                          |                                                                                  |                       |                                                            |
| <complex-block><complex-block></complex-block></complex-block>                                                                                                    | Compute Attributes                                                    |                                                                                  |                       |                                                            |
| <complex-block><complex-block></complex-block></complex-block>                                                                                                    | ▶ Viewer                                                              |                                                                                  |                       |                                                            |
| <ul> <li>stratigraphic interpretation</li> <li>a. Navigation pane</li> <li>b. Value column</li> <li>c. Progress column</li> <li>d. Notes column</li> <li>e. Workflow task panel</li> <li>F. Workflow buttons</li> </ul>                                                                                                    | 🖻 🛃 Interpret & Model                                                 |                                                                                  |                       | Nerricetien nene                                           |
| <ul> <li>Sport/y bac data (My) E</li> <li>Sport/y bac data (My) E</li> <li>Sport/y bac data of your searce data</li> <li>Progresss column</li> <li>C. Progresss column</li> <li>d. Notes column</li> <li>e. Workflow task panel</li> <li>F. Workflow buttons</li> </ul>                                                                                                    | Stratigraphic Interpretation                                          |                                                                                  | a.                    | Navigation pane                                            |
| <ul> <li>Such / the donate of your server.</li> <li>Such / the donate of your server.</li> <li>Such / the donat</li></ul>                                                                                         | Specify Data (IM)                                                     | E ×                                                                              | b                     | Value column                                               |
| <ul> <li>The opph</li> <li>Short to solar surveys</li> <li>Surveys</li> <li>Surveys</li> <li>Strates Swape</li> <li>Strates Swape</li> <l< td=""><td>Specify the domain of your seismic data</td><td></td><td>0.</td><td></td></l<></ul>    | Specify the domain of your seismic data                               |                                                                                  | 0.                    |                                                            |
| <complex-block><complex-block></complex-block></complex-block>                                                                                                    | Time      Depth                                                       |                                                                                  | c.                    | Progress column                                            |
| <ul> <li>Surveys</li> <li>Surveys</li> &lt;</ul>                                                                                           |                                                                       |                                                                                  | 4                     | Notos oslumu                                               |
| <complex-block></complex-block>                                                                                                    | Select the seismic surveys                                            |                                                                                  | a.                    | Notes column                                               |
| <ul> <li>C. WORKHOW Wask panel.</li> <li>F. Workflow buttons</li> <li>F. Workflow buttons</li> </ul>                                                                                                    | Surveys                                                               | - 🖓 🏵 🏹 -                                                                        | P                     | Workflow task nanel                                        |
| F. Workflow buttons                                                                                                    | Fdt Aves                                                              |                                                                                  | U.                    | worknow task paner                                         |
|                                                                                                    | Storage Shapin                                                        |                                                                                  | F.                    | Workflow buttons                                           |
|                                                                                                    | Seismic Attributes                                                    |                                                                                  |                       |                                                            |
| Restrict Structural Model to Probe<br>b Uddate Model VOI<br>c Add cisiting interpretations (optional)<br>c Add cisiting interpretations (optional)<br>c Add<br>c Add cisiting interpretations (optional)<br>c Add<br>c Add cisiting interpretations (optional)<br>c Add cisiting interpretations (optional) |                                                                       |                                                                                  |                       |                                                            |
|                                                                                                    | Restrict Structural Model to Probe                                    | - <del>- </del>                                                                  |                       |                                                            |
| Add existing interpretations (options) Add Select the wells and the markers (options) Wells Vells Vells <p< td=""><td></td><td></td><td></td><td></td></p<>                                                                                                    |                                                                       |                                                                                  |                       |                                                            |
| <complex-block></complex-block>                                                                                                    | Update Model VOL                                                      |                                                                                  |                       |                                                            |
|                                                                                                    | Add existing interpretations (optional)                               |                                                                                  |                       |                                                            |
| Cogects   Add   Select the wels and the markers (optional)   Vels   Narkers   Select the wels and the markers (optional)   Wels   Narkers   Select the wels and the markers (optional)   Select the wels and the markers (optional)                                                                                                    |                                                                       |                                                                                  |                       |                                                            |
| <complex-block></complex-block>                                                                                                    | Objects                                                               |                                                                                  |                       |                                                            |
| <complex-block></complex-block>                                                                                                    | Add                                                                   |                                                                                  |                       |                                                            |
| <complex-block></complex-block>                                                                                                    |                                                                       |                                                                                  |                       |                                                            |
| <complex-block></complex-block>                                                                                                    | Select the wells and the markers (optional)                           |                                                                                  |                       |                                                            |
| <complex-block></complex-block>                                                                                                    | 🔬 Wells                                                               | - AU 👻 🔪 🔷 -                                                                     |                       |                                                            |
| <complex-block></complex-block>                                                                                                    | Markers                                                               | - All                                                                            |                       |                                                            |
| <complex-block></complex-block>                                                                                                    | - Markers                                                             |                                                                                  |                       |                                                            |
| <complex-block></complex-block>                                                                                                    | Back Next                                                             | Report Alep                                                                      | 1                     |                                                            |
| <complex-block></complex-block>                                                                                                    | New WWWWWW                                                            |                                                                                  | X                     |                                                            |
|                                                                                                    | file Edit view Applications Windows Commands Help                     | and d                                                                            |                       |                                                            |
| Image: Sector Sector                                                                                                    |                                                                       | 2 C 4 ► ► internet -                                                             |                       |                                                            |
|                                                                                                    |                                                                       | Selection: aya-3_line                                                            |                       |                                                            |
| <ul> <li>i de damais</li> <li>i de damais</li> <li></li></ul>                                                                                         | St. Selecting Date: Honzoni                                           | ×                                                                                |                       |                                                            |
| Stell       Stell       Stell <td< td=""><td>Select domain</td><td>Stratigraphic Context Editor - strati_context</td><td></td><td>- D X</td></td<>                                                                                                    | Select domain                                                         | Stratigraphic Context Editor - strati_context                                    |                       | - D X                                                      |
| Const that graphic contail     If the matching balance during is graphic contained. A contail     If the matching balance during is graphic contained. A contail     If the matching balance during is graphic contained.     If the matching balance during is graphic contained.                                                                                                    | C Time @ Depth                                                        | Specify Stratigraphy                                                             |                       | -                                                          |
| Set had had too date         Wei         Set had had too date         Wei         Set had had too date         Wei         Set had had too date         Wei         Set had had too date         Wei         Set had had too date         Set had had too date         Wei         Set had had too date         Set had had too date                                                                                                    | Choose stratigraphic context                                          | O Create                                                                         |                       |                                                            |
| We have not advant and a set of the set of the set o                                                                                                    |                                                                       | Stratigraphic Column Well Merker John                                            | v Straticaracity Alex | ve Wels                                                    |
| Skick the data to use in the monthlow is hardson forthwells is ledered                                                                                                    | Salact horizon data                                                   | fill with existing horizon features                                              |                       | pecify unit name and layering style                        |
| Image: Section 2       Andrew Section 2         Image: Section 2       Surfaced 3         Image: Section 2       Surfaced 3         Image:                                                                                                    | Select the data to use in the workflow (4 honzon feature(s) selected) | surface4 surface3 surface2 surface1                                              | - Al Los              | · · ·                                                      |
| Tradition       Use       Name       Role         Stratest       Name       Role         Stratest       A surfacet, is       A confacet, is       Conformable         Stratest       A surfacet, is       A confacet, is       Conformable         Stratest       A surfacet, is       A confacet, is       Conformable         Stratest       A surfacet, is       A confacet, is       Conformable         Stratest       A surfacet, is       A confacet, is       A confacet, is         Stratest       A surfacet, is       A confacet, is       A confacet, is         Stratest       A surfacet, is       A confacet, is       A confacet, is         Stratest       A surfacet, is       A confacet, is       A confacet, is         Stratest       A surfacet, is       A confacet, is       A confacet, is         Stratest       A surfacet, is       A confacet, is       A confacet, is         Stratest       A confacet, is       A confacet, is       A confacet, is         Stratest       A confacet, is       A confacet, is       A confacet, is         Stratest       A confacet, is       A confacet, is       A confacet, is         Stratest       A confacet, is       A confacet, is       A confacet, is <td></td> <td>R Match unit name to top feature Prope</td> <td>ose Column</td> <td>seabed = conformable ~</td>                                                                                                    |                                                                       | R Match unit name to top feature Prope                                           | ose Column            | seabed = conformable ~                                     |
| Surface3       A surface3       A surface3                                                                                                    | readure Use Name Role                                                 | Create and order horizons geodhronologie                                         | cally.                | Horizon: surface4                                          |
| Age     Age     A                                                                                                    | = turface4 🗸 A surface4 🔺 Picks                                       | Age (in M years) can be entered to match a<br>global chronostratigraphic column. | against the           | Horizon surface)                                           |
| surface3     A surface3     arface3     A surface3     arface3     arface                                                                                                    | surface4_ts A Surface     surface4_ts / Surface     surface4          | Horizon Age                                                                      | 1                     | MCS Conformable ~                                          |
| A surface2 si & Surface     artico2 v H liger/thc. v Usies     artico2 v H liger/thc. v Usies     artico2 v A surface2, c Ands     v A surface2, c Ands     v A surface2, c Ands     v A surface2, c Ands     v A surface2, c Ands     v A surface2, c Ands     v A surface2, c Ands     v A surface2, c Ands     v A surface2, c Ands     v A surface2, c Ands     v A surface2, c Ands     v A surface2, c Ands     v A surface2, c Ands     v A surface3, c Ands     v A surface3, c Ands     v A surfac                                                                                                    | = surface3 🖌 A surface3 🛦 Picks                                       | 🖮 surface)                                                                       |                       | Periode surface2                                           |
| Influer, Inc. View of the service of the service of the servi                                                                                                    | V A surface] ts A Surface                                             | waface1                                                                          |                       | Horizon: surface1                                          |
| C surface2, C, FMS     A surface2, C, FMS     A surface3, FMS     A surface3, FMS     A surface3,                                                                                                    | = surface3 V IH layer_thic Values<br>= surface2 V A surface2 A sucke  |                                                                                  |                       | carbonates 🔤 eroded 🗠                                      |
| A surface2, so A Surface2, so A Surface     auftace2, so A Surface     auftace2, so A Surface     auftace2, so A log so A log so     auftace2, so A log so A log so     auftace2, so A log so A log so     auftace2, so A log so A log so     auftace2, so A log so A log so     auftace2, so A log so A log so     auftace2, so A log so A log so     auftace2, so A log so A log so     auftace2, so A log so A log so     auftace2, so A log so A log so     auftace2, so A log so A log so     auftace2, so A log so     auftace2, so A log so A log so     auftace2, so A log so A log so     auftace2, so A log so A log so     auftace3, so A log so A log so     auftace3, so A log so     auftace3, so A log so     auftace3, so A log                                                                                                    | V C. surface2, C. Pols                                                |                                                                                  | 0-                    |                                                            |
| intrace     If lays, the.     Intrace     Intrace     Intrace       intrace     Intrace     Intrace     Intrace       intrace     Intrace     Intrace     Intrace       intrace     Intrace     Intrace     Intrace       intrace     Intrace     Intrace     Intrace       intrace     Intrace     Intrace     Intrace       intrace     Intrace     Intrace     Intrace                                                                                                    | V 🔺 surface2_ts 🔺 Surface                                             |                                                                                  | × #•                  | itialize colors from colormap: Int carth v Unit Properties |
| Create Data Consistancy (The sheet About the dame after any data modification (The third that the dame after any data modification (The third that the dame after any data modification (The the dame after any data modification (The the dame after any data modification (The the dame after any data modification (The the data modification (The the data modif                                                                                                    | surface2 VIH layer_thic Values                                        | Coad Save                                                                        |                       | Apply Stratigraphic Column Changes                         |
| Check Data Constancy (Cally this days)     Const. Others V (Depart Q indep                                                                                                    | This they brok the data also also as do not                           |                                                                                  |                       | Close @Help                                                |
| Start Others V Ohepot Quide                                                                                                    | Check Data Consistency (Skip this deg)                                | Horizontal Length (m)                                                            |                       |                                                            |
|                                                                                                    | Calant Chepon OHelp                                                   |                                                                                  |                       |                                                            |

remession
 surface1
 surface2
 surface3
 surface4

DX:

.

50

🧟 🕨 • 👂 • 🗉 🖷 🍕

Σελίδα 35 από 44

III 📌 📲 🔘 Ready

Views Structural Data Results +

| Ψηφιακή συλλογή<br>Βιβλιοθήκη                   |                                                                   |
|-------------------------------------------------|-------------------------------------------------------------------|
| Interpret Interpret                             | Interpret                                                         |
| Active : Horizons V CRMT V M E                  | Active: 🚺 Faults 🔹 fault_1 🔹 📲 🚺 🐼                                |
| Interpret Model Analyze                         | Interpret Model Analyze                                           |
| Ignore/select data to build the horizon surface | Ignore/select data to build the fault surface                     |
| At fault proximity                              | Innore Data Reuse Data Reset Points to Innore                     |
| Faults cb_fault_2    Faults cb_fault_2          | Hide ignored data Update Current Surface Only Edit Fault Contacts |
| Manual Editing                                  | Set Branching Set Partial Branching Set Crossing                  |
| Compute mismatch with surface                   |                                                                   |
| Compute mismatch on input data                  | Compute mismatch with surface                                     |
| Correlate time across the fault blocks          | 1                                                                 |
| Correlate                                       |                                                                   |

After the model creation the Interpret & Model tasks included: (from **Model** tab)

- Edit data used to build horizon and fault surfaces in the SKUA model.
- Edit fault contacts.
- Compute mismatch between computed surfaces and input data.
- Correlate time across fault blocks.

Σελίδα **36** από **44** 

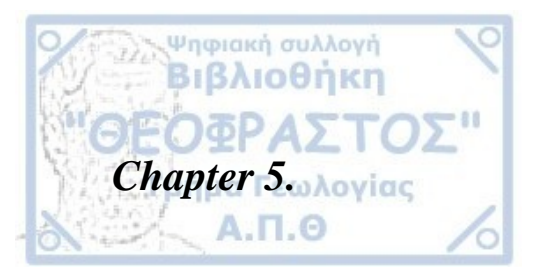

# **5.1 RESULTS**

# 5.1.1 SEISMIC STRATIGRAPHY

In the study area, four distinct seismic units were identified based on the analyzed seismic reflections and amplitude (acoustic character) and stratigraphic continuity and deformational complexity of the units. From bottom to top these include:

Unit 1 (-3500 to -3000 meters depth). Thickness >500 m. This unit shows a highly continuous and flat upper surface showing low-medium amplitude. The unit shows wavy sedimentation with low to medium sedimentary deformation, with faulting space averaging at approx. 1000 meters.

Unit 2 (-3000 to -1500 meters depth). Thickness 1500 m. This unit is highly deformed presenting sets of normal faulting that form numerous graben structures. The normal faults repeat every 200 meters. The upper boundary of this unit is characterized by uplifts and depressions showing over 100 meters vertical movements.

Unit 3 (-1500 to -300 meters depth). Thickness 1000 m. This unit, in comparison to the underlying unit 2, is moderately deformed presenting normal and reverse faults that crosscut in places only half the unit. The upper boundary is relatively flat. Some thin subunits present 'slump structures' implying seismic activity and/or turbiditic movements.

Unit 4 (-300 to water surface). Thickness 300 m. This unit in continuous and flat with flat upper surface obviously representing the upper clastic seabed sedimentary sequence.

#### **5.1.1 TECTONIC STRUCTURES**

Several distinct tectonic structures have been identified and mapped crosscutting the stratigraphic units observed.

a. Horst and graben structures mostly in Unit 2 with deep depressions filled by flatlying sediments.

Σελίδα **37** από **44** 

b. Multiple sets of mostly normal and reverse faults. We identified Neogene high angle faults that crosscut all above lithological units. Smaller set of faults are restricted in specific units or subunits.

- c. Seismites (or slump structures).
- d. Erosion structures.

Ψηφιακή συλλογή Βιβλιοθήκη

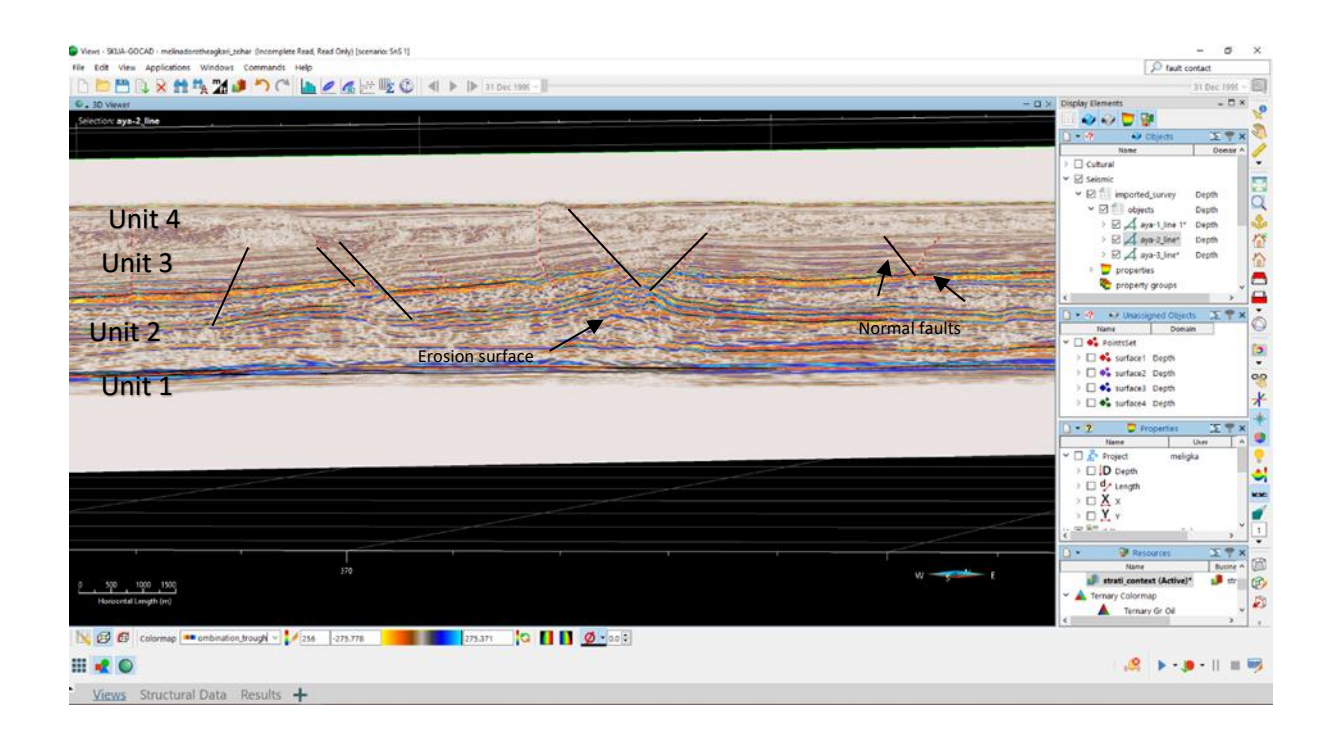

**Figure 9.** Screenshot of part of the Seismic line SEG-Y 3 showing the identified Unit layers and interpreted faults and erosion surfaces.

# Chapter 6.

#### 6.1 DISCUSSION AND CONCLUSIONS

Petroleum systems are typically strongly associated with basins that have undergone an evaporitic phase or tectonic deformation i.e. anticlines or faults (Warren 2006). Because of its evaporitic sedimentation and tectonic history, the Eastern Mediterranean is a very promising exploration area for hydrocarbons and gas resources.

The southern part of Cyprus is regarded as an appealing exploration location with untapped potential. The Zohr Gas field has only a 4-6 km distance from Block 11 of Cyprus and 40

Σελίδα **38** από **44** 

km distance from the identified Aphrodite gas field. Within the Cyprus EEZ, similar Zohrlike potential to discover is very high.

Ψηφιακή συλλογή Βιβλιοθήκη

According to Mousouliotis et al., 2020 the gas traps south of Cyprus are salt tectonic deformation patterns of the Messinian Salinity Crisis (MSC) sequence in the eastern section of the Herodotus Basin in the Eastern Mediterranean. In the study area presented here the digitalization and interpretation of the seismic reflection profiles within the first 3.5 km below sea level using PARADIGM software, showed a highly prospective area for hydrocarbon traps.

Based on the seismic reflectors, our study area is separated into four seismic stratigraphic Units (Unit 1, 2, 3, and 4). These identified stratigraphic layers and according to the published works for that area correlate well to the stratigraphic Units of the Plio-Quaternary clastic sequence for the Unit 4, whereas the Units 1-3 correspond to the MSC sequence, which is bounded at the top and bottom by strong and distinctive reflections.

Based on the seismic stratigraphy of the sequence we identified potential traps for hydrocarbon reservoirs including low angle anticlines, faults that transect different lithological units, as well as, graben structures.

Taking into account that the deeper parts of this stratigraphic column is represented by the Messinian evaporites we conclude that the area of this study has high potential for discovering hydrocarbon or gas deposits.

#### Σελίδα **39** από **44**

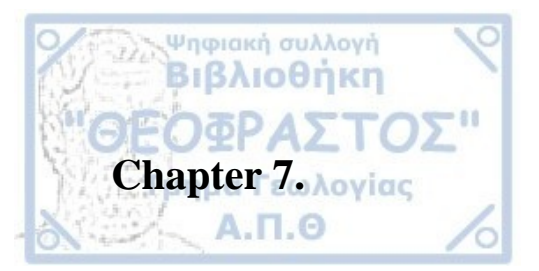

#### REFERENCES

A.Mousouliotis, S. Pechlivanidou, K. Albanakis, A. Georgakopoulos1, B. Medvedev. Salt deformation patterns in the Eastern Mediterranean: Insights from the Messinian evaporite in the Herodotus Basin. Third EAGE Eastern Mediterranean Workshop 2021

A.Mousouliotis. Simulation of the development of the pre-deltaic depositional strata of the Nile River in the Herodotus Basin and comparison with seismic stratigraphic data within the Exclusive Economic Zone of Cyprus. Thessaloniki 2021

Cozzi A., Cascone A., Bertelli L., Bertello F., Brandolese S., Minervini M., Ronchi P., Ruspi R., Harby H. .Zohr Giant Gas Discovery – A paradigm shift in Nile Delta and East Mediterranean exploration .Discovery Thinking Forum, AAPG/SEG International Conference & Exhibition 2017, London 16th October 2017

Konstantinos A. Nikolaou. The Discovery of Zohr Gas Field in Egypt '... A Game Changer...' Impacts – Opportunities.9<sup>th</sup> SE Europe Energy Dialogue, June 2016

A.G. Mousouliotis, K. Albanakis , A. Georgakopoulos , G. Papatheodorou, E.K. Tripsanas , B. Medvedev .Pre-salt clastic systems in the Herodotus Basin, SE Mediterranean Sea . Marine and Petroleum Geology 122 (2020)

https://hydrocarbons.gov.cy/en/geological-data/area-description-geology © 2022 Republic of Cyprus, Hydrocarbon Service, Ministry of Energy, Commerce and Industry.

https://www.pgs.com/data-library/hotspots/easternmediterranean/geology/ PGS seismic data from the East Mediterranean support new exploration activities offshore Greece, Cyprus, Egypt, and in the Levant Basin.

A. El-Bassiony, J. Kumar, and T. Martin. Velocity model building in the major basins of the eastern Mediterranean Sea for imaging regional prospectivity. Special Section: Spotlight on the Mediterranean. (p.519-520)

J. Kumar, M. Bell , M. Salem , T. Martin and S. Fairhead. Mode conversion noise attenuation, modelling and removal: case studies from Cyprus and Egypt . FIRST BREAK I VOLUME 36 I DECEMBER 2018 (p.113-114)

Huahua Gaoa, Zhixin Wenb, Buqing Shia, Zhaoming Wangb, Chengpeng Song. Σελίδα **40** από **44**  Tectonic characteristics of the Eratosthenes Seamount and its periphery:Implications for evolution of the eastern Mediterranean. Marine Geology 2020

A.H.F. Robertson. Tectonic significance of the Eratosthenes Seamount: a continental fragment in the process of collision with a subduction zone in the eastern Mediterranean (Ocean Drilling Program Leg 160)

Z. Garfunkel. Origin of the Eastern Mediterranean basin: a reevaluation Author links open overlay panel.Tectophysics.Vol.391.October 2004.

Ψηφιακή συλλογή Βιβλιοθήκη

Walley, C.D., 1998. Some outstanding issues in the geology of Lebanon and their importance in the tectonic evolution of the Levantine region. Tectonophysics 298 (1–3), 37–62.

Hawie, N., Gorini, C., Deschamps, R., Nader, F.H., Montadert, L., Granjeon, D., Baudin, F., 2013. Tectono-stratigraphic evolution of the northern Levant Basin (offshore Lebanon). Mar. Petrol. Geol. 48, 392–410.

Hsü, K.J., Montadert, L., Bernoulli, D., Cita, M.B., Erickson, A., Garrison, R.E., Kidd, R.B., M'elier'es, F., Müller, C., Wright, R., 1977. History of the Mediterranean salinity crisis. Nature 267 (5610), 399–403.

Montadert, L., Nicolaides, S., Semb, P.H., Lie, Ø., 2014. Petroleum systems offshore Cyprus. In: Marlow, L., Kendall, C., Yose, L. (Eds.), Petroleum Systems of the Tethyan Region,vol. 106.AAPG Memoir, pp.301-334

Robertson, A.H., 1998. Tectonic significance of the Eratosthenes Seamount: a continental fragment in the process of collision with a subduction zone in the eastern Mediterranean (Ocean Drilling Program Leg 160). Tectonophysics 298 (1), 63–82.

Van Hinsbergen, D.J., Torsvik, T.H., Schmid, S.M., Mat, enco, L.C., Maffione, M., Vissers, R.L., Gürer, D., Spakman, W., 2019. Orogenic architecture of the Mediterranean region and kinematic reconstruction of its tectonic evolution since the Triassic. Gondwana Res. 81, 79–229.

Robertson, A.H.F., Dixon, J.E., 1984. Introduction: aspects of the geological evolution of the Eastern Mediterranean, 17. Geological Society, London, Special Publications, pp. 1–74, 1.

Granot, R., 2016. Palaeozoic oceanic crust preserved beneath the eastern Mediterranean. Nat. Geosci. 9 (1038), 701–705, 10.

#### Σελίδα **41** από **44**

Ben-Avraham, Z., Ginzburg, A., Makris, J., Eppelbaum, L., 2002. Crustal structure of the Levant basin, eastern Mediterranean. Tectonophysics 346 (1–2), 23–43.

Ψηφιακή συλλογή Βιβλιοθήκη

Netzeband, G.L., Gohl, K., Hübscher, C.P., Ben-Avraham, Z., Dehghani, G.A., Gajewski, D., Liersch, P., 2006. The Levantine Basin—crustal structure and origin. Tectonophysics 418 (3–4), 167–188.

Said, R., 1981. The Geological Evolution of the River Nile. Springer Science & Business Media, pp. 13–17.

Aal, A.A., El Barkooky, A., Gerrits, M., Meyer, H., Schwander, M., Zaki, H., 2000. Tectonic evolution of the eastern Mediterranean basin and its significance for hydrocarbon prospectivity in the ultradeepwater of the nile delta. Lead. Edge 19 (10), 1086–1102.

Macgregor, D.S., 2012. The development of the Nile drainage system: integration of onshore and offshore evidence. Petrol. Geosci. 18 (4), 417–431.

Hsü, K.J., Montadert, L., Bernoulli, D., Cita, M.B., Erickson, A., Garrison, R.E., Kidd,R.B., Mèlierés,F., Müller, C. and Wright, R., 1977. History of the Mediterranean salinity crisis. Nature,

F., Muller, C. and Wright, R., 1977. History of the Mediterranean salinity crisis. Nature, 267(5610), pp.399-403.

Loncke, L., Gaullier, V., Mascle, J., Vendeville, B. and Camera, L., 2006. The Nile deepsea fan: an example of interacting sedimentation, salt tectonics, and inherited subsalt paleotopographic features. Marine and Petroleum Geology, 23(3), pp.297-315.

Macgregor, D.S., 2012. The development of the Nile drainage system: integration of onshore and offshore evidence. Petroleum Geoscience, 18(4), pp.417-431.

Garcia-Castellanos, D., Estrada, F., Jiménez-Munt, I., Gorini, C., Fernández, M., Vergés, J. and De Vicente, R., 2009. Catastrophic flood of the Mediterranean after the Messinian salinity crisis. Nature, 462(7274), pp.778-782.

Ryan, W.B., 2008. Modeling the magnitude and timing of evaporative drawdown during the Messinian salinity crisis. Stratigraphy, 5(1), pp.227-243.

Popescu, S.M., Dalibard, M., Suc, J.P., Barhoun, N., Melinte-Dobrinescu, M.C., Bassetti, M.A., Deaconu, F., Head, M.J., Gorini, C., Do Couto, D. and Rubino, J.L., 2015. Lago Mare episodes around the Messinian–Zanclean boundary in the deep southwestern Mediterranean. Marine and Petroleum Geology, 66, pp.55-70

#### Σελίδα **42** από **44**

Marzocchi, A., Flecker, R., Van Baak, C.G., Lunt, D.J. and Krijgsman, W., 2016. Mediterranean outflow pump: An alternative mechanism for the Lago-mare and the end of the Messinian Salinity Crisis. Geology, 44(7), pp.523-526.

Ψηφιακή συλλογή Βιβλιοθήκη

Bache, F., Gargani, J., Suc, J.P., Gorini, C., Rabineau, M., Popescu, S.M., Leroux, E., Do Couto, D., Jouannic, G., Rubino, J.L., Olivet, J.L., 2015. Messinian evaporite deposition during sea level rise in the Gulf of Lions (Western Mediterranean). Mar. Petrol. Geol. 66, 262–277.

Krijgsman, W., Meijer, P.T., 2008. Depositional environments of the Mediterranean "Lower Evaporites" of the Messinian salinity crisis: constraints from quantitative analyses. Mar. Geol. 253 (3), 73–81

Gargani, J., Rigollet, C., 2007. Mediterranean Sea level variations during the Messinian salinity crisis. Geophys. Res. Lett. 34 (10), L10405.

ΡΑΦΑΕΛΛΑ Χ. ΟΘΩΝΟΣ .ΚΟΙΤΑΣΜΑΤΑ ΤΥΠΟΥ ΖΟΡ ΣΤΗΝ ΑΝΑΤΟΛΙΚΗ ΜΕΣΟΓΕΙΟ.ΘΕΣΣΑΛΟΝΙΚΗ 2020

ΜΠΕΛΛΙΟΥ Δ.ΑΠΟΘΕΜΑΤΑ ΥΔΡΟΓΟΝΑΝΘΡΑΚΩΝ ΣΤΗΝ ΑΝΑΤΟΛΙΚΗ ΜΕΣΟΓΕΙΟ. ΘΕΣΣΑΛΟΝΙΚΗ 2017

Eni: Zohr gas production reaches 2.7 bcfd. Press release.08/2019

Aphrodite gas field. https://en.wikipedia.org/wiki/Aphrodite\_gas\_field

Tamar gas Field. https://en.wikipedia.org/wiki/Tamar\_gas\_field

Leviathan gas field. https://en.wikipedia.org/wiki/Leviathan\_gas\_field

ENI begins producing from zohr the largest ever discovery of gas in the Mediterranean Sea. press release 2017

AspenTech Subsurface Science & Engineering . April 2017

<u>Top 5 Paradigm SKUA-GOCAD Training Youtube Channels This entry was posted in</u> <u>computer, Education, Technology. By GEORGE BONET</u>

Σελίδα **43** από **44** 

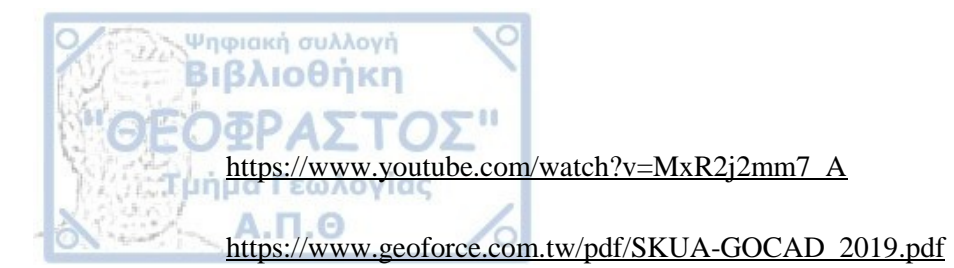

Paradigm SKUA-COGAD 22 build 2022.06.20 <u>https://filecr.com/windows/paradigm-skua-gocad/?id=381496082000</u>

From Interpretation to Geology 19.10.2019

Σελίδα 44 από 44